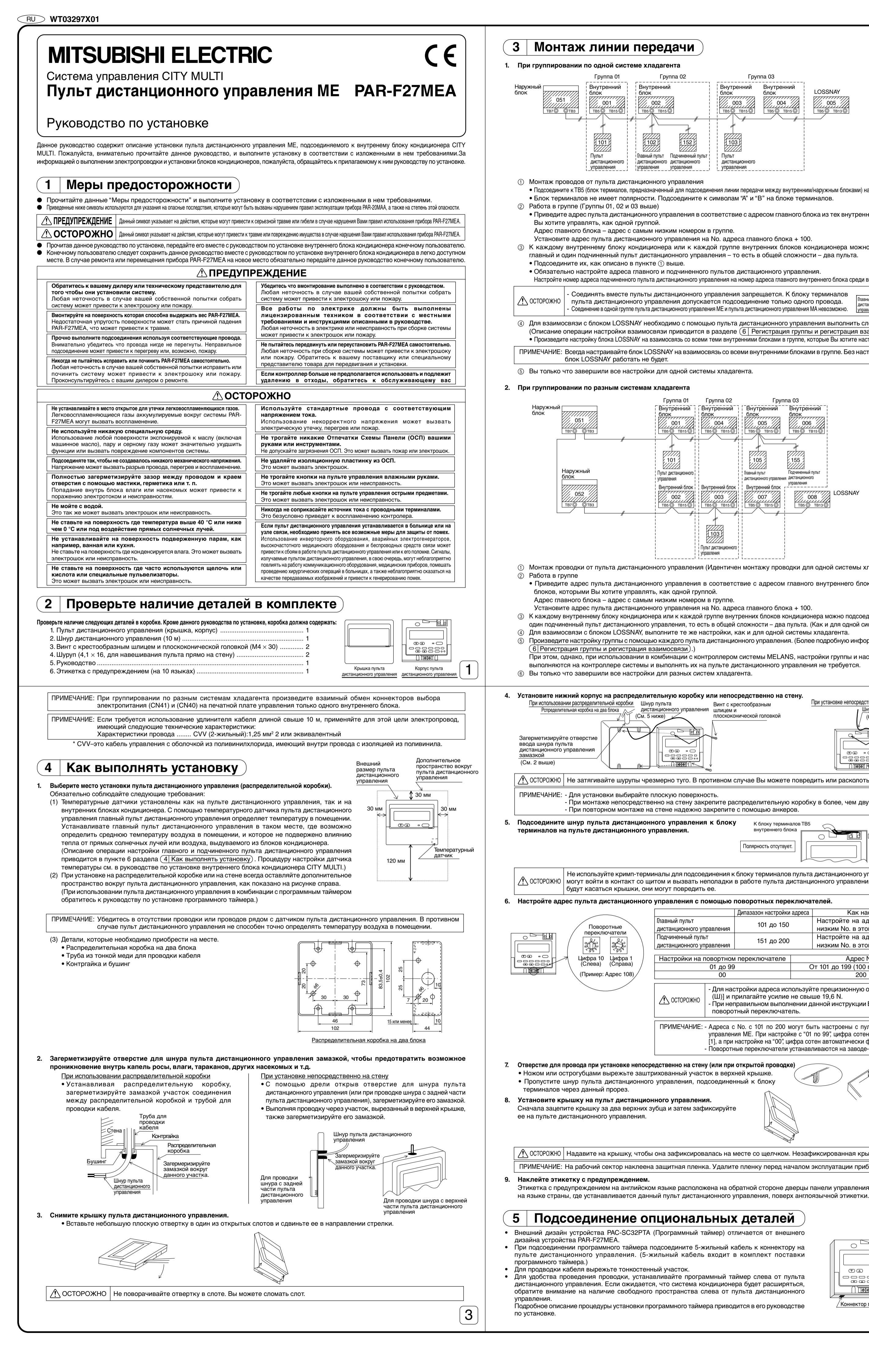

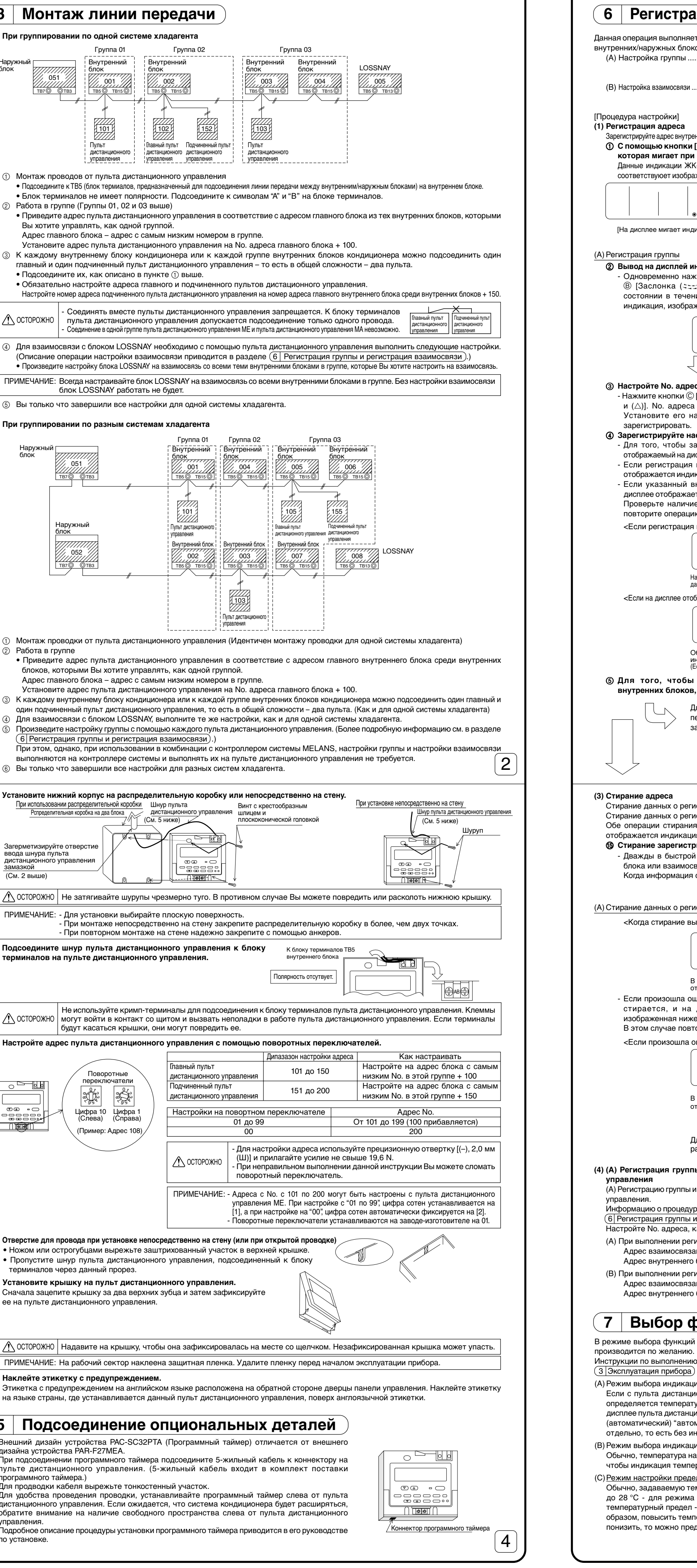

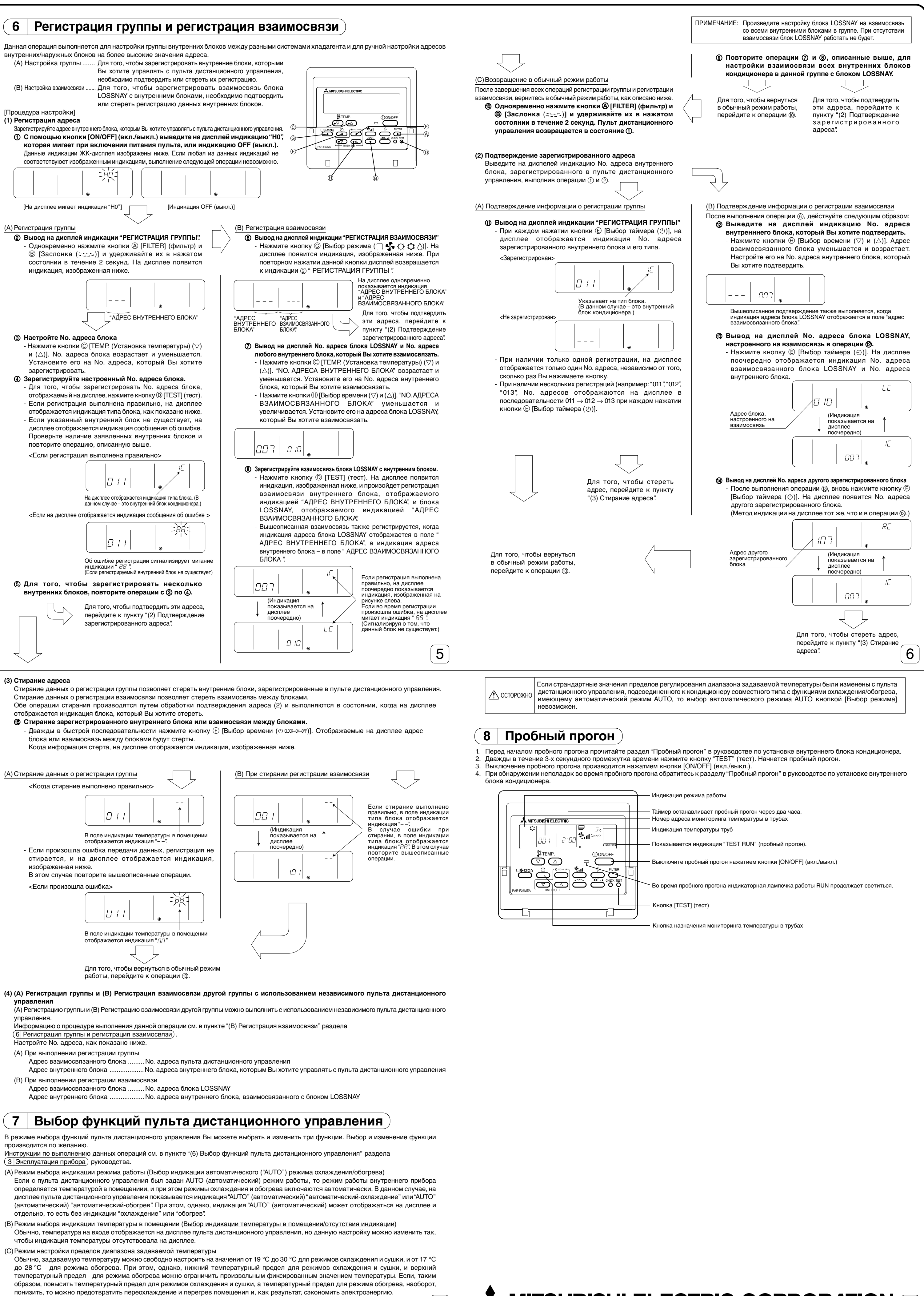

**MITSUBISHI ELECTRIC CORPORATION 8** 

## MITSUBISHI ELECTRIC CITY MULTI Kontrol Sistemi ME Uzaktan Kumanda

PAR-F27MEA

CE

Montaj Kitapçığı

| Bu kitapçıkta CITY N<br>kumandayı buna uy<br>konuyla ilgili montaj | IULTI klima iç mekan ünitesine bağlı ME uzaktan kumandasının montajı anlatılır. Lütfen bu kitapçığın tümünü okuyunuz ve uzaktan<br>gun olarak monte ediniz. Klima ünitelerinin bağlantılarını nasıl yapacağınız ve monte edeceğiniz hakkında bilgi edinmek için bu<br>kitapçığına bakınız. |
|--------------------------------------------------------------------|----------------------------------------------------------------------------------------------------|
| 1 Güve                                                             | enlik Önlemleri                                                                                                    |
| <ul> <li>Güvenlik Önleml</li> <li>Aşağıdaki iki işar</li> </ul>    | erini okuyunuz ve montaj işlemini buna göre yapınız.<br>ret hatalı kullanım sonucu ortaya çıkabilecek tehlikeleri ve boyutlarını belirtir.                                                                                                    |
|                                                                    | Bu işaret PAR-F27MEA'yı hatalı kullandığınız taktirde neyin ciddi yaralanmalara veya ölüme yol açacağını belirtir.                                                                                                    |
| ΔΪΚΚΑΤ                                                             | Bu işaret PAR-F27MEA'yı hatalı kullandığınız taktirde neyin kişisel yaralanmalara veya malınıza zarar gelmesine yol açacağını belirtir.                                                                                                    |
| <ul> <li>Bu montaj kitapç</li> <li>Son kullanıcı bu k</li> </ul>   | ığını okuduktan sonra bu kitapçığı ve iç mekan ünitesi montaj kitapçığını son kullanıcıya veriniz.<br>itapçığı ve iç mekan ünitesi montaj kitapçığını her zaman gözünün önünde olabilecek bir yere koymalıdır. PAR-F27MEA taşındığında                                                     |

| <u>^</u> t                                                                                                    | JYARI                                                                                                    |
|----------------------------------------------------------------------------------------------------|----------------------------------------------------------------------------------------------------|
| Yetkili satıcınızdan veya şirket teknik temsilcisinden üniteyi monte                                                                                                    | Montaj işlerinin bu elkitabına uygun olarak doğru biçimde yapılmasını                                                                                                    |
| etmelerini isteyin.                                                                                                    | sağlayın.                                                                                                    |
| Üniteyi kendi başınıza monte etmenizden kaynaklanan herhangi bir yetersizlik                                                                                                    | Montajdan kaynaklanan herhangi bir yetersizlik elektrik çarpmasına veya                                                                                                    |
| elektrik çarpmasına veya yangına neden olabilir.                                                                                                    | yangına neden olabilir.                                                                                                    |
| P <b>AR-F27MEA'yı cihazın ağırlığını çekebilecek sağlamlıkta bir yere monte edin.</b>                                                                                                    | Tüm elektrik işleri yalnız ruhsatlı teknisyen tarafından yerel mevzuata                                                                                                    |
| ⁄eterli sağlamlıkta olmaması PAR-F27MEA'nın aşağıya düşerek                                                                                                    | ve bu elkitabında yer alan talimatlara uygun olarak yapılmalıdır.                                                                                                    |
| aralanmalara yol açmasına neden olabilir.                                                                                                    | Elektrik devrelerinden birinin noksan olması veya montajdan kaynaklanan                                                                                                    |
| Belirtilen kabloları kullanın ve kablo bağlantılarını sıkıca yapın. Kablolar                                                                                                    | herhangı bir yetersizlik elektrik çarpmasına veya yangına neden olabilir.                                                                                                    |
| terminalleri zorlamamalıdır; kontrol edin.                                                                                                    | PAR-F27MEA'yı kendi başınıza taşımayın veya yeniden monte etmeyin.                                                                                                    |
| Kablo bağlantılarının gereğince yapılmaması ısıya ve muhtemelen yangın                                                                                                    | Montajdan kaynaklanan herhangi bir yetersizlik elektrik çarpmasına veya                                                                                                    |
| çıkmasına neden olabilir.                                                                                                    | yangına neden olabilir.                                                                                                    |
| PAR-F27MEA'yı asla kendi başınıza tadil veya tamir etmeyin.<br>Sizin yapacağınız tadilat veya tamiratın yol açabileceği herhangi bir yetersizlik<br>alektrik çarmasına yaya yangına neden olabilir | Taşıma ve montaj konularında distribütörünüzden veya özel satıcınızdan bilg<br>isteyin.                                                                                                    |
| Tamirat işleri konusunda yetkili satıcınıza danışın.                                                                                                    | yetkili satıcınızı arayın.                                                                                                    |
| <u> </u>                                                                                                    | ІККАТ                                                                                                    |
| <b>Cihazı yanıcı gaz kaçaklarına maruz kalabileceği bir yere monte etmeyin.</b>                                                                                                    | Cihazı sık sık asitli veya alkali çözeltilerle ya da parçacık spreyleriyle                                                                                                    |
| PAR-F27MEA'nın çevresinde toplanan yanıcı gazlar patlamaya neden olabilir.                                                                                                    | çalışılan yerlere monte etmeyin.                                                                                                    |
| PAR-F27MEA'yı özel koşulların geçerli olduğu bir ortamda kullanmayın.                                                                                                    | Bozulma veya arizaya neden olabilir.                                                                                                    |
| Cihazın yağ (makine yağı dahil), buhar ve kükürtlü gazlara maruz kalabileceği                                                                                                    | Gerekli akım kapasitesine sahip standart kablolar kullanın.                                                                                                    |
| bir yerde kullanılması performansını önemli ölçüde bozabilir veya parçalarına                                                                                                    | Bunun ihmal edilmesi elektrik kaçaklarına, ısınmaya veya yangına neder                                                                                                    |
| zarar verebilir.                                                                                                    | olabilir.                                                                                                    |
| Kablo bağlantılarını zorlamaya meydan vermeyecek şekilde yapın.                                                                                                    | PCB'ye (Baskılı Devre Levhası) ellerinizle veya herhangi bir aletle                                                                                                    |
| Kabloların zorlanması kopmalara, ısınmaya veya yangına yol açabilir.                                                                                                    | dokunmayın. PCB üzerinde toz toplanmasına meydan vermeyin.                                                                                                    |
| <b>Kablo giriş deliğini macun vb ile tamamen tıkayın.</b><br>Üniteye girecek olan çiğ, nem ve böcekler elektrik çarpmasına veya arızaya<br>yol açabilir.                                           | Bu, yangına veya elektrik çarpmasına neden olabilir.         PCB üzerindeki izolasyon tabakasını çıkarmayın.         Bu, elektrik çarpmasına neden olabilir.                                                                                                    |
| <b>Suyla yıkamayın.</b>                                                                                                    | Kumanda düğmelerine ıslak elle dokunmayın.                                                                                                    |
| Bu, elektrik çarpmasına veya arızaya neden olabilir.                                                                                                    | Bu, elektrik çarpmasına veya arızaya neden olabilir.                                                                                                    |
| Çevre ısısının 40 °C'nin üzerine çıkabileceği ya da 0 °C'nin altına<br>düşebileceği ya da birimin doğrudan doğruya güneş ışığına maruz<br>kalabileceği bir vere monte etmevin.                     | Kumanda düğmelerinden hiçbirine sivri bir aletle basmayın.<br>Bu, elektrik çarpmasına veya arızaya neden olabilir.                                                                                                    |
| Do not install in any steamy place such a bathroom or kitchen.<br>Avoid any place where moisture is condensed into dew. Doing so may cause<br>an electric shock or a malfunction.                  | Uzaktan kumandayi nastaneye veya bir iletişim tesisine monte ederker<br>çıkacak gürültüye karşı geniş karşı önlemler alınız.<br>Enversörler, acil ana elektrik jeneratörleri, yüksek frekanslı tıbbi teçhizat vi<br>telsiz iletişim teçhizatı uzaktan kumandanın hatalı çalışmasına veya |
| Banyo veya mutfak gibi buharlı yerlere monte etmeyin.                                                                                                    | bozulmasına neden olabilir. Uzaktan kumandanın yaydığı radyasyon iletişir                                                                                                    |
| Havadaki nemin çiğ olarak yoğunlaştığı yerlerden kaçının. Bu, elektrik                                                                                                    | teçhizatını etkileyebilir ve insan vücudunda yapılacak tıbbi ameliyatlar                                                                                                    |
| cammasına yeya arızaya neden olabilir                                                                                                    | engelleyebilir veya resim naklinde parazite ve gürültüye neden olabilir.                                                                                                    |

| inizdo              | eki montai kitancığına ek olarak kutuda asağıdaki narcaların da k                                                          | hulunduğundan emin olunuz:                                            |                              |                                       |
|---------------------|----------------------------------------------------------------------------------------------------|-----------------------------------------------------------------------|------------------------------|---------------------------------------|
| 1. L                | Jzaktan Kumanda (kabı, gövdesi)                                                                                            | 1                                                                     |                              |                                       |
| 2. L                | Jzaktan kumanda kordonu (10 m)                                                                                             |                                                                       |                              |                                       |
| 3. Y<br>4. D        | Yuvariak başlı yıldız vida (M4 × 30)<br>Direkt duvara monte etme amaclı ağac vidası (4,1 × 16)                             | 2                                                                     |                              |                                       |
| 5. T                | Talimat kitapçığı                                                                                                    |                                                                       |                              |                                       |
| 6. L                | Jyarı Etiketi (10 dilde)                                                                                                   | 1                                                                     | Uzaktan kumanda kapagi [     | Jzaktan kumanda kutusu                |
|                     |                                                                                                    |                                                                       |                              |                                       |
| NC                  | DT: 10 metreden fazla uzatma kablosu gerekiyorsa aşağıdaki öze<br>Kablo özellikleriCVV (2-telli): 2 × 1,25 mm² veya eşdeğe | elliklere uyan bir elektrik kablosu<br>ri                             | seçiniz.                     |                                       |
| * CV                | V içinde polivinil yalıtımlı teller bulunan polivinil kılıfla kaplı bir kor                                                | ntrol kablosudur.                                                     |                              |                                       |
|                     |                                                                                                    |                                                                       |                              |                                       |
| 4                   | Nasii montaj yapilir                                                                                                    |                                                                       | Uzaktan<br>kumandanın        | çevresindeki                          |
| Uza                 | aktan kumandayi monte edecek bir ver seciniz (anabtar kutus                                                                | su).                                                                  | dış boyutu                   | fazladan boşluk                       |
| Aşa                 | ağıdaki aşamaları gerçekleştirdiğinizden emin olunuz:                                                                      |                                                                       |                              | 1 30 mm                               |
| (1)                 | Hem uzaktan kumanda hem de iç mekan üniteleri sıcaklık sensörl                                                             | eri ile donatılmıştır. Uzaktan kum                                    | anda                         | · · · · · · · · · · · · · · · · · · · |
|                     | sıcaklık sensörünü kullanılırken ana uzaktan kumanda oda sıcakl                                                            | lığını belirler. Ana uzaktan kumaı<br>razğundan, doğrudan günaş ışığı | ndayı <sup>30 mm</sup>       | 30 mm                                 |
|                     | uzak olan ve klima ünitelerinin üflediği havadan etkilenmevecek                                                            | hagından, doğrudan guneş işiği<br>bir vere monte ediniz.              |                              |                                       |
|                     | (Ana ve ikincil uzaktan kumandayı nasıl ayarlayacağınızı öğre                                                              | enmek için (4 Nasıl montaj y                                          | apılır)                      |                                       |
|                     | bölümündeki 6. aşamayı okuyunuz. Sıcaklık sensörünü nasıl a                                                                | ayarlayacağınızı öğrenmek için                                        | CITY                         |                                       |
| $\langle 0 \rangle$ | MULTI iç mekan ünitesi montaj kitapçığına bakınız.)                                                                        | lanun anuraninda an ă taraftalui ar                                   | الناطم                       | sensörü                               |
| (2)                 | dörüldüğü dibi fazladan bosluk bırakınız.                                                                                  | lanın çevresinde sag taranaki şe                                      | 120 mr                       | n                                     |
|                     | (Uzaktan kumandayı bir Program zamanlayıcıyla birlikte kullanıyo                                                           | orsanız Program zamanlayıcısı m                                       | ontaj                        |                                       |
|                     | kitapçığını okuyunuz.)                                                                                                    |                                                                       | -                            | <b>.Y</b>                             |
| NC                  | DT: Uzaktan kumanda detektörünün yakınında bir bağlantı veya k<br>sıcaklığını santayamaz                                   | kablo olmadığından emin olunuz                                        | . Eğer varsa, uzaktan k      | umanda doğru oda                      |
| (3)                 | Yerinde tedarik edilmesi gereken parcalar                                                                                  |                                                                       |                              |                                       |
| (-)                 | <ul> <li>İki üniteye yönelik anahtar kutusu</li> </ul>                                                                     |                                                                       |                              | <br>  <br>  <br>                      |
|                     | İnce-bakır bağlantı borusu                                                                                                 |                                                                       |                              |                                       |
|                     | Kilitleme somunu ve burcu                                                                                                  |                                                                       | 55   <del>4</del>   $\oplus$ |                                       |
|                     |                                                                                                    |                                                                       |                              |                                       |
|                     |                                                                                                    | % 50 <sup>-</sup>                                                     | 22   33 <b>=</b> 33          | 10                                    |
|                     |                                                                                                    | 30                                                                    |                              | 7 P 20 0                              |
|                     |                                                                                                    | ( <del>A</del>                                                        |                              |                                       |
|                     |                                                                                                    |                                                                       | 15 veva dahi                 |                                       |
|                     |                                                                                                    | 10.<br>                                                               | 2                            |                                       |
|                     |                                                                                                    | İki ü                                                                 | niteye yönelik anahtar kutu  | <u>su</u>                             |
|                     | aktan kumandanın kordonunu cevresinde kalan hosluğu çiv                                                                    | . su damlaları, hamam böcekle                                         | eri. diğer böceklerin. v     | b., girme olasılığına                 |
| Uza                 | aktalı kumandanın kordonunu çevresinde kaları böşlüğü çiy,                                                                 | ,                                                                     | , <b>j</b> , .               |                                       |
| Uza<br>kar          | rşı macun ile doldurunuz.<br>Anabtar kutusunu kullanırken                                                                  | Direkt duvara monte ederk                                             | :en                          |                                       |

| <ul> <li>borusu arasındaki bağlantıları macun kullanarak doldurunuz.</li> <li>Kablo borusu Kilitleme somunu Kullanarak borusu Kilitleme somunu Macun ile bu kısmın çevresini doldurunuz.</li> <li>Uzaktan kumanda kapağını çıkarınız</li> </ul> | <ul> <li>kordonu uzaktan kumandanın arkasından çıkarırken) deliği macun ile<br/>doldurunuz.</li> <li>Kordonu bir kısmı aracılığıyla yönlendirirken üstteki kabından kesiniz,<br/>aynı şekilde de bu kısmı macun ile doldurunuz.</li> <li>Uzaktan kumanda<br/>kordonu</li> <li>Wacun ile bu<br/>Kısmın çevresini<br/>doldurunuz.</li> <li>Kordonu uzaktan<br/>kumanda aletinin<br/>arkasından<br/>çıkarırken</li> </ul> |
|----------------------------------------------------------------------------------------------------|----------------------------------------------------------------------------------------------------|
| Duz ağızıl bir tornavidayi açık oluklardan birine sokuluz ve tor                                                                                                    | Thareket oluğa zarar verebilir.                                                                                                    |

| і. душ                                                                                                    | . soăutm                                                                                                    | a eistomi                                                                                                    | ne aöre i                                                                                                    | arunla                                                                                                    | rkon                                                                                                    | •                                                                                                    |                                                                                                    |                                                                                                    |
|----------------------------------------------------------------------------------------------------|----------------------------------------------------------------------------------------------------|----------------------------------------------------------------------------------------------------|----------------------------------------------------------------------------------------------------|----------------------------------------------------------------------------------------------------|----------------------------------------------------------------------------------------------------|----------------------------------------------------------------------------------------------------|----------------------------------------------------------------------------------------------------|----------------------------------------------------------------------------------------------------|
| Dis mel                                                                                                    | kan r                                                                                                    |                                                                                                    | grup (                                                                                                    | 01<br>¦                                                                                                    |                                                                                                    | grup 02                                                                                                    | 2                                                                                                    | 1                                                                                                    |
| ünitesi                                                                                                    |                                                                                                    | 051                                                                                                    | İç mekan i<br>001                                                                                                    | ünitesi                                                                                                    | İç mek                                                                                                    | an ünitesi                                                                                                    |                                                                                                    |                                                                                                    |
|                                                                                                    | <u>TB7Q</u>                                                                                                    | <u>отвз</u>                                                                                                    |                                                                                                    | B15 0  <br> <br> <br>                                                                                                    |                                                                                                    |                                                                                                    |                                                                                                    |                                                                                                    |
|                                                                                                    |                                                                                                    |                                                                                                    | 101                                                                                                    |                                                                                                    | 10                                                                                                    | 2                                                                                                    | 152                                                                                                    |                                                                                                    |
|                                                                                                    |                                                                                                    |                                                                                                    | Uzaktan<br>Kumand                                                                                                    | la                                                                                                    | Ana u<br>kuma                                                                                                    | uzaktan İl<br>ında u                                                                                                    | kincil<br>Izaktan<br>Iumanda                                                                                                    |                                                                                                    |
| 1 l                                                                                                    | Jzaktan k<br>İc meka                                                                                                    | kumandad<br>n ünitesind                                                                                                    | an bağlaı<br>de bulun:                                                                                                    | ma<br>an TB5                                                                                                    | 'e (ic me                                                                                                    | ekan/dıs r                                                                                                    | nekan il                                                                                                    | etin                                                                                                    |
| •<br>② F                                                                                                    | <sup>,</sup> Termina<br>Bir grupta                                                                                                    | l blokta po<br>işletme (y                                                                                                    | olarite yol<br>/ukarıdak                                                                                                    | ktur. "A<br>ki 01, 02                                                                                                    | " ve "B"<br>2 ve 03                                                                                                    | sembolle<br>grupları)                                                                                                    | rini term                                                                                                    | ina                                                                                                    |
| •                                                                                                    | Grup ola<br>Ana ünit<br>Uzaktan                                                                                                    | arak çalıştı<br>te adresi g<br>ı kumanda                                                                                                    | ırmak iste<br>ıruptaki e<br>a adresini                                                                                                    | ədiğiniz<br>n düşü<br>ana ür                                                                                                    | iç mek<br>k adres<br>nite adre                                                                                                    | an ünitele<br>i belirtir.<br>esi No. +1                                                                                                    | rinin an<br>00'e ava                                                                                                    | a ür<br>arla <sup>.</sup>                                                                                                    |
| ③ /<br>t                                                                                                    | Ana uzak<br>Dağlanabi                                                                                                    | tan kumai<br>Ilir.                                                                                                    | nda ve b                                                                                                    | ir ikinci                                                                                                    | il uzakta                                                                                                    | an kuman                                                                                                    | ida, ikis                                                                                                    | bir                                                                                                    |
| •                                                                                                    | Yukarıda<br>Ana ve i<br>İkincil uz                                                                                                    | a (1) anlatı<br>ikincil uzał<br>zaktan kur                                                                                                    | ldıgı şeki<br>ktan kum<br>nandayı i                                                                                                    | ilde baç<br>anda a<br>iç meka                                                                                                    | glayınız.<br>dreslerii<br>anların a                                                                                                    | ni ayarlad<br>ana ünite                                                                                                    | ığınızda<br>adresine                                                                                                    | n e<br>e +1                                                                                                    |
|                                                                                                    | DİKKAT                                                                                                    | - Uzak<br>bir ka                                                                                                    | tan kuma<br>ablo bağlı                                                                                                    | andaları<br>anabilir                                                                                                    | in bir ara                                                                                                    | ada bağlaı                                                                                                    | ntısı yap                                                                                                    | ılan                                                                                                    |
| (4) L                                                                                                    |                                                                                                    | Y'e kilitlem                                                                                                    | izaktan k<br>nek icin u:                                                                                                    | umand<br>zaktan                                                                                                    | a ve MA                                                                                                    | A uzaktan<br>dayı kullar                                                                                                    | kumano                                                                                                    | la a                                                                                                    |
| (                                                                                                    | 6 Grup I<br>Kilitleme                                                                                                    | kaydı ve k<br>ek istediğir                                                                                                    | ilitli kayıt<br>niz grupta                                                                                                    | ). bölür<br>ıki tüm                                                                                                    | nünü ol<br>iç meka                                                                                                    | kuyunuz)<br>n üniteler                                                                                                    | i ile kilitl                                                                                                    | eme                                                                                                    |
| 5 /                                                                                                    | Г: Her zaı<br>Aynı soğu                                                                                                    | man LOSS                                                                                                    | SNAY'ı gı<br>mi için ge                                                                                                    | ruptaki<br>erekli tü                                                                                                    | tüm iç r<br>m ayarlı                                                                                                    | nekan üni<br>amaları şi                                                                                                    | iteleriyle<br>mdi bitir                                                                                                    | kili<br>dini                                                                                                    |
| 2. Fark                                                                                                    | dı soğutr                                                                                                    | na sistem                                                                                                    | ilerine gö                                                                                                    | öre gru                                                                                                    | plarker                                                                                                    | ı                                                                                                    |                                                                                                    |                                                                                                    |
| Dış mel                                                                                                    | kan ünitesi                                                                                                    |                                                                                                    |                                                                                                    |                                                                                                    |                                                                                                    | grup (                                                                                                    |                                                                                                    | g                                                                                                    |
|                                                                                                    |                                                                                                    | 051                                                                                                    |                                                                                                    |                                                                                                    |                                                                                                    | 1¢ mekan t                                                                                                    |                                                                                                    | ; me                                                                                                    |
|                                                                                                    |                                                                                                    |                                                                                                    | /183                                                                                                    |                                                                                                    |                                                                                                    |                                                                                                    | #15@];[                                                                                                    | 1851                                                                                                    |
|                                                                                                    |                                                                                                    |                                                                                                    |                                                                                                    |                                                                                                    |                                                                                                    | 101                                                                                                    |                                                                                                    |                                                                                                    |
|                                                                                                    |                                                                                                    | Dış meka                                                                                                    | n ünitesi                                                                                                    |                                                                                                    |                                                                                                    | Uzaktar<br>Kumano<br>İç mekan ü                                                                                                    | i<br>la<br>initesi le                                                                                                    | ç me                                                                                                    |
|                                                                                                    |                                                                                                    | 052<br><br>тв7©©                                                                                                    | TB3                                                                                                    |                                                                                                    |                                                                                                    | 002<br>тв5© т                                                                                                    | B15 ()                                                                                                    | TB5                                                                                                    |
|                                                                                                    | L                                                                                                    |                                                                                                    |                                                                                                    |                                                                                                    |                                                                                                    |                                                                                                    |                                                                                                    |                                                                                                    |
|                                                                                                    |                                                                                                    |                                                                                                    |                                                                                                    |                                                                                                    |                                                                                                    |                                                                                                    |                                                                                                    | Uza                                                                                                    |
| () l                                                                                                    | Jzaktan k                                                                                                    | kumandad                                                                                                    | an bağlaı                                                                                                    | ma (Ay                                                                                                    | nı soğu                                                                                                    | tma sister                                                                                                    | ni için a                                                                                                    | ynı                                                                                                    |
| 2 E<br>•                                                                                                    | Bir grupta<br>Uzaktan                                                                                                    | işletme<br>kumanda                                                                                                    | adresini                                                                                                    | ,bir gru                                                                                                    | p içinde                                                                                                    | çalıştırm                                                                                                    | ak isted                                                                                                    | iğin                                                                                                    |
| 3 /                                                                                                    | Uzaktan<br>Ana uzakt                                                                                                    | i kumanda<br>tan kuman                                                                                                    | i adresini<br>ida ve bir                                                                                                    | ana ür<br>ikincil ı                                                                                                    | nite adre<br>uzaktan                                                                                                    | esi No. +1<br>kumanda                                                                                                    | 00'e aya<br>, her ikis                                                                                                    | arla<br>si bi                                                                                                    |
| 4 L                                                                                                    | oağlanabi<br>_OSSNA∖                                                                                                    | ilir. (Bu ayı<br>Y'ı kilitlem                                                                                                    | nı soğutn<br>ek için ay                                                                                                    | na siste<br>nı soğı                                                                                                    | emi için<br>utma sis                                                                                                    | aynı şekil<br>temi için                                                                                                    | dedir.)<br>yapılan                                                                                                    | ayn                                                                                                    |
| (5) H<br>E                                                                                                    | Her bir uz<br>Bununla b<br>vapılması                                                                                                    | aktan kum<br>birlikte, ME                                                                                                    | iandayi k<br>LANS sis<br>z                                                                                                    | cullanar<br>stem ko                                                                                                    | ak ünite<br>ontrolöri                                                                                                    | eler grubu<br>Liyle bir ar                                                                                                    | oluşturı<br>ada kull                                                                                                    | unu<br>anıl                                                                                                    |
| ,<br>1 ()<br>1 ()                                                                                                    | Farklı soğ                                                                                                    | jutma siste                                                                                                    | əmleri içir                                                                                                    | n gerek                                                                                                    | li olan ti                                                                                                    | üm ayarla                                                                                                    | maları y                                                                                                    | apt                                                                                                    |
|                                                                                                    | kaynağ                                                                                                    | jı seçimi k                                                                                                    | onektörle                                                                                                    | erini değ                                                                                                    | ğiştiriniz                                                                                                    |                                                                                                    |                                                                                                    |                                                                                                    |
| 4. Alti I                                                                                                    | kutuyu a                                                                                                    | nahtar ku                                                                                                    | tusunun                                                                                                    | üstün                                                                                                    | e veya                                                                                                    | direkt du                                                                                                    | vara mo                                                                                                    | onte                                                                                                    |
| <u> </u>                                                                                                    | <u>Anahtar k</u>                                                                                                    | iki üniteye yör                                                                                                    | ullanırker<br>1elik anahtar ku                                                                                                    | n<br>utusu                                                                                                    | Uzaki<br>(Yukarıda 5'                                                                                                    | tan kumanda<br>e bakınız)                                                                                                    | a kordonu                                                                                                    |                                                                                                    |
|                                                                                                    |                                                                                                    |                                                                                                    |                                                                                                    | 1                                                                                                    | >                                                                                                    |                                                                                                    |                                                                                                    | <b>~</b> •                                                                                                    |
|                                                                                                    |                                                                                                    |                                                                                                    |                                                                                                    | /                                                                                                    |                                                                                                    |                                                                                                    | ~                                                                                                    |                                                                                                    |
| Deliğ<br>korda                                                                                                    | e uzanan uz<br>onunu macu                                                                                                    | zaktan kuma<br>In ile dolduru                                                                                                    | nda<br>nuz                                                                                                    | /                                                                                                    |                                                                                                    |                                                                                                    | 0000                                                                                                    |                                                                                                    |
| Deliğ<br>kordo<br>(Yu                                                                                                    | e uzanan uz<br>munu macu<br>ikarıdaki 2'<br>DİKKAT                                                                                                    | zaktan kuma<br>In ile dolduru<br>Ye bakınız)<br>Vidala                                                                                                    | nda<br>nuz                                                                                                    | <br>                                                                                                    |                                                                                                    | Bu alt kar                                                                                                    |                                                                                                    |                                                                                                    |
| Deliğ<br><u>korda</u><br>(Yu                                                                                                    | e uzanan uz<br>onunu macu<br>ikarıdaki 2'<br>DİKKAT<br>F: - Monta                                                                                                    | zaktan kuma<br>n ile dolduru<br>ye bakınız)<br>Vidala<br>aj için düz                                                                                                    | nda<br>nuz<br>rı çok faz<br>bir yüzey                                                                                                    | م<br>اa sıkm<br>v seçini                                                                                                    | ayınız.                                                                                                    | Bu alt kap                                                                                                    | ağı def                                                                                                    | orm                                                                                                    |
| Deliğ<br>korda<br>(Yu<br>NOT                                                                                                    | e uzanan uz<br>onunu macu<br>ikarıdaki 2'<br>DİKKAT<br>DİKKAT<br>- Monta<br>- Anaht<br>- Duvar                                                                                                | zaktan kuma<br>n ile dolduru<br>ye bakınız)<br>Vidala<br>aj için düz<br>tar kutusun<br>ra tekrar n                                                                                                    | nda<br>nuz<br>rı çok faz<br>bir yüzey<br>nu duvara<br>nonte ede                                                                                                    | la sıkm<br>/ seçini<br>a monto<br>erken a                                                                                                    | ayınız.<br>z.<br>e ederke<br>nkoraj k                                                                                                    | Bu alt kap                                                                                                    | en az il                                                                                                    | orm                                                                                                    |
| Deliğ<br>kordc<br>(Yu<br>MOT<br>5. Uzal<br>bağl                                                                                                    | e uzanan u;<br>onunu macu<br>ikaridaki 2'<br>DİKKAT<br>- Monta<br>- Anaht<br>- Duvar<br>ktan kun<br>ayınız.                                                                                   | zaktan kuma<br>nile dolduru<br>'ye bakınız)<br>Vidala<br>aj için düz<br>tar kutusun<br>ra tekrar n<br>nanda ko                                                                                                    | nda<br>nuz<br>rı çok faz<br>bir yüzey<br>nu duvara<br>nonte ede<br><b>&gt;rdonun</b>                                                                                                    | N N                                                                                                    | <sub>R</sub><br>ayınız.<br>z.<br>e ederke<br>nkoraj k<br><b>ktan ku</b>                                                                                                    | Bu alt kap<br>en kutuyu<br>kullanarak                                                                                                    | en az il<br>güvenli<br>termina                                                                                                    | orm                                                                                                    |
| Deliğ<br>kordc<br>(Yu<br>NOT<br>5. Uzal<br>bağl                                                                                                    | e uzanan u:<br>onunu macu<br>ikarıdaki 2'<br>DİKKAT<br>- Monta<br>- Anaht<br>- Duvaı<br>ktan kun<br>ayınız.                                                                                   | zaktan kuma<br>in ile dolduru<br>ye bakınız)<br>Vidala<br>aj için düz<br>tar kutusu<br>ra tekrar n<br>nanda ko                                                                                                    | nda<br>nuz<br>rı çok faz<br>bir yüzey<br>nu duvara<br>nonte ede<br><b>ordonun</b>                                                                                                    | la sıkm<br>/ seçini<br>a monte<br>erken a<br>u uzal                                                                                                    | ok<br>layınız.<br>z.<br>e ederke<br>nkoraj k<br>ktan ku                                                                                                    | Bu alt kap<br>en kutuyu<br>kullanarak                                                                                                    | en az il<br>güvenli<br>termina                                                                                                    | orm                                                                                                    |
| Deliğ<br>korda<br>(Yu<br>NOT<br>5. Uzal<br>bağl                                                                                                    | e uzanan uz<br>onunu macu<br>ikarıdaki 2'<br>DİKKAT<br>- Monta<br>- Anaht<br>- Duvan<br><b>ktan kun</b><br><b>ayınız.</b>                                                                     | zaktan kuma<br>nile dolduru<br>ye bakınız)<br>Vidala<br>aj için düz<br>tar kutusuı<br>ra tekrar n<br>nanda ko                                                                                                    | nda<br>nuz<br>rı çok faz<br>bir yüzey<br>nu duvara<br>nonte ede<br>ordonun                                                                                                    | a monto<br>v seçini<br>a monto<br>erken a<br>u uzal<br>da term                                                                                                    | ok<br>layınız.<br>z.<br>e ederke<br>nkoraj k<br>ktan ku                                                                                                    | Bu alt kap<br>en kutuyu<br>kullanarak<br>umanda                                                                                                    | en az il<br>güvenli<br>termina                                                                                                    | orm<br>bir<br>bir                                                                                                    |
| Deliğ<br>kordd<br>(Yu<br>NOT<br>5. Uzal<br>bağl                                                                                                    | e uzanan u;<br>onunu macu<br>ikarıdaki 2'<br>DİKKAT<br>- Monta<br>- Anaht<br>- Duvar<br>ktan kun<br>ayınız.<br>DİKKAT                                                                         | zaktan kuma<br>n ile dolduru<br>'ye bakınız)<br>Vidala<br>aj için düz<br>tar kutusur<br>ra tekrar n<br>nanda ko<br>Uzakta<br>uzaktar<br>tarları kull                                                                                                    | nda<br>nuz<br>rı çok faz<br>bir yüzey<br>nu duvara<br>nonte ede<br>ordonun                                                                                                    | (la sıkm<br>v seçini<br>a monto<br>erken a<br><b>u uzal</b><br>da term<br>dada so<br><b>uzakta</b> r                                                                                                    | ninal blo<br>prun çık                                                                                                    | Bu alt kap<br>Bu alt kap<br>en kutuyu<br>cullanarak<br>imanda<br>ğuna bağ<br>masına so<br>nda adres                                                                                                    | en az il<br>güvenli<br>termina<br>lamak ie<br>ebep ola<br>sini aya                                                                                                    | ki ye<br>bir<br>bir<br>bir<br>bir<br>bir<br>bir<br>bir<br>bir<br>bir                                                                                                    |
| Deliğ<br>kordc<br>(Yu<br>NOT<br>5. Uzał<br>bağı                                                                                                    | e uzanan u:<br>onunu macu<br>ikarıdaki 2'<br>DİKKAT<br>- Anaht<br>- Duvar<br>ktan kun<br>ayınız.                                                                                              | zaktan kuma<br>nile dolduru<br>'ye bakınız)<br>Vidala<br>aj için düz<br>tar kutusur<br>ra tekrar n<br>nanda ko<br>Uzakta<br>uzaktar                                                                                                    | nda<br>nuz<br>rı çok faz<br>bir yüzey<br>nu duvara<br>nonte ede<br>ordonun                                                                                                    | (la sıkm<br>v seçini<br>a monte<br>erken a<br><b>u uzal</b><br>da term<br>dada so                                                                                                    | ayınız.<br>z.<br>e ederka<br>nkoraj k<br>ctan ku                                                                                                    | Bu alt kap<br>Bu alt kap<br>en kutuyu<br>cullanarak<br>imanda<br>ğuna bağ<br>masına so<br>nda adre                                                                                                    | en az il<br>güvenli<br>termina<br>isbep ola<br>sini aya                                                                                                    | ki ye<br>bir<br>bir<br>bir<br>ibili<br>ibili                                                                                                    |
| Deliğ<br>kord(<br>(Yu<br>NOT<br>5. Uzal<br>bağı                                                                                                    | DİKKAT                                                                                                    | zaktan kuma<br>nile dolduru<br>ye bakınız)<br>Vidala<br>aj için düz<br>tar kutusuı<br>ra tekrar n<br>nanda ko<br>Uzakta<br>uzaktau<br>tarları kull                                                                                                    | nda<br>nuz<br>rı çok faz<br>bir yüzey<br>nu duvara<br>nonte ede<br>ordonun                                                                                                    | da term<br>da term<br>dada sc<br>uzaktar                                                                                                    | Dinal blo<br>prinal blo<br>run çık                                                                                                    | Bu alt kap<br>Bu alt kap<br>en kutuyu<br>kullanarak<br>imanda<br>ğuna bağ<br>masına so<br>nda adre<br>Ana uza<br>ikincil uz                                                                                                    | en az il<br>güvenli<br>termina<br>sini aya<br>ktan kur                                                                                                    | ci ye<br>bir<br>al b<br>cin :<br>bili<br>rlay<br>mar                                                                                                    |
| Deliğ<br>kordc<br>(Yu<br>NOT<br>5. Uzal<br>bağl                                                                                                    | DiKKAT                                                                                                    | zaktan kuma<br>nile dolduru<br>ye bakınız)<br>Vidala<br>aj için düz<br>tar kutusur<br>ra tekrar n<br>nanda ko<br>Uzakta<br>uzaktal<br>tarları kull                                                                                                    | nda<br>nuz<br>rı çok faz<br>bir yüzey<br>nu duvara<br>nonte ede<br>ordonun                                                                                                    | la sıkm<br>/ seçini<br>a monto<br>erken a<br>u uzal<br>da term<br>dada so<br>uzaktar                                                                                                    | ninal blo<br>run çık                                                                                                    | ğuna bağ<br>masına so<br>nda adres<br>İkincil uz                                                                                                    | en az il<br>güvenli<br>güvenli<br>termina<br>sini aya<br>ktan ku<br>zaktan k                                                                                                    | ci ye<br>bir<br>bir<br>al b<br>cibili<br>rlay<br>mar<br>uma                                                                                                    |
| Deliğ<br>kordı<br>(Yu<br>NOT<br>5. Uzal<br>bağı                                                                                                    | DiKKAT                                                                                                    | zaktan kuma<br>nile dolduru<br>ye bakınız)<br>Vidala<br>aj için düz<br>tar kutusur<br>ra tekrar n<br>nanda ko<br>Uzakta<br>uzaktar<br>tarları kull                                                                                                    | nda<br>nuz<br>rı çok faz<br>bir yüzey<br>nu duvara<br>nonte ede<br>ordonun                                                                                                    | Ila sikm<br>/ seçini<br>a monte<br>erken a<br>u uzal<br>da term<br>dada so<br>uzaktar<br>htarlar<br>basamak<br>(Sağ)<br>ss 108)                                                                                                    | ninal blo<br>prun çık                                                                                                    | ğuna bağ<br>masına so<br>nda adres<br>İkincil uz                                                                                                    | en az il<br>güvenli<br>güvenli<br>termina<br>termina<br>ktan ku<br>zaktan k<br>tif anah<br>01 ila s                                                                                                    | ci ye<br>bir<br>bir<br>al b<br>ibili<br>rlay<br>mar<br>uma<br>ar a<br>39                                                                                                    |
| Deliğ<br>kord<br>(Yu<br>NO<br>5. Uzal<br>bağı                                                                                                    | DİKKAT                                                                                                    | zaktan kuma<br>nile dolduru<br>ye bakınız)<br>Vidala<br>aj için düz<br>tar kutusuı<br>ra tekrar n<br>nanda ko<br>Uzakta<br>uzakta<br>tarları kull                                                                                                    | nda<br>nuz<br>rı çok faz<br>bir yüzey<br>nu duvara<br>nonte ede<br>ordonun<br>n kuman<br>n kuman<br>lanarak u<br>Rotatif Ana<br>asamak 1<br>Sol)<br>(Örn: Adre                                                                                                    | a monta<br>r seçini<br>a monta<br>erken a<br>u uzal<br>da term<br>dada so<br>uzaktar<br>htarlar<br>⊕                                                                                                    | e ederka<br>nkoraj k<br>ctan ku                                                                                                    | Bu alt kap<br>Bu alt kap<br>an kutuyu<br>kullanarak<br>umanda<br>ğuna bağ<br>masına sı<br>nda adre:<br>Ana uza<br>İkincil uz                                                                                                    | en az il<br>güvenli<br>termina<br>ktan ku<br>zaktan k<br>tif anah<br>01 ila S<br>00<br>KKAT                                                                                                    | ci ye<br>bir<br>bir<br>al b<br>cibili<br>rlay<br>mar<br>uma<br>ar a<br>99                                                                                                    |
| Deliğ<br>kordt<br>(Yu<br>NOT<br>5. Uzal<br>bağı                                                                                                    | DİKKAT                                                                                                    | zaktan kuma<br>nile dolduru<br>ye bakınız)<br>Vidala<br>aj için düz<br>tar kutusuı<br>ra tekrar n<br>nanda ko<br>Uzakta<br>uzakta<br>tarları kull                                                                                                    | nda<br>nuz<br>rı çok faz<br>bir yüzey<br>nu duvar<br>nonte ede<br>ordonun<br>n kuman<br>n kuman<br>lanarak u<br>Rotatif Ana                                                                                                    | A sikm<br>/ seçini<br>a monto<br>erken a<br>u uzal<br>da term<br>dada so<br>uzaktar<br>htarlar<br>basamak<br>(Sağ)<br>es 108)                                                                                                    | ninal blo                                                                                                    | Bu alt kar<br>Bu alt kar<br>en kutuyu<br>kullanarak<br>umanda<br>ğuna bağ<br>masına sı<br>nda adre<br>Ana uza<br>İkincil uz                                                                                                    | en az il<br>güvenli<br>güvenli<br>termina<br>ktan ku<br>zaktan k<br>tif anah<br>01 ila<br>00<br>KKAT                                                                                                    | cin<br>bir<br>al t                                                                                                    |
| Deliğ<br>kordc<br>(Yu<br>NOT<br>5. Uzal<br>bağl                                                                                                    | e uzanan uz<br>onunu macu<br>ikarıdaki 2'<br>DİKKAT<br>- Anahi<br>- Duvar<br>ktan kun<br>ayınız.                                                                                              | zaktan kuma<br>n ile dolduru<br>'ye bakınız)<br>Vidala<br>aj için düz<br>tar kutusur<br>ra tekrar n<br>nanda ko<br>Uzakta<br>uzaktar<br>carları kull                                                                                                    | nda<br>nuz<br>rı çok faz<br>bir yüzey<br>nu duvar<br>nonte ede<br>ordonun                                                                                                    | A seçini<br>a monte<br>erken a<br>u uzal<br>da term<br>dada so<br>uzaktar<br>htarlar<br>basamak<br>(Sağ)<br>es 108)                                                                                                    | ninal blo                                                                                                    | ğuna bağ<br>masına so<br>nda adre<br>İkincil uz                                                                                                    | en az il<br>güvenli<br>güvenli<br>termina<br>termina<br>ktan ku<br>zaktan ku<br>zaktan ku<br>zaktan ku<br>tif anah<br>01 ila §<br>00<br>KKAT                                                                                                    | cin di terretaria di terretaria di terretari                                                                                                    |
| Deliğ<br>kordı<br>(Yu<br>NO<br>5. Uzal<br>bağl                                                                                                    | DİKKAT                                                                                                    | zaktan kuma<br>n ile dolduru<br>'ye bakınız)<br>Vidala<br>aj için düz<br>tar kutusur<br>ra tekrar n<br>nanda ko<br>Uzakta<br>uzaktaı<br>tarları kull                                                                                                    | nda<br>nuz<br>rı çok faz<br>bir yüzey<br>nu duvar<br>nonte ede<br>ordonun<br>in kuman<br>n kuman<br>lanarak u<br>Rotatif Ana<br>asamak 1<br>Sol)<br>(Örn: Adre                                                                                                    | a monte<br>r seçini<br>a monte<br>erken a<br>u uzal<br>da term<br>dada so<br>uzaktar                                                                                                    | Rayınız.<br>z.<br>e ederka<br>nkoraj k<br>ctan ku                                                                                                    | Bu alt kar<br>Bu alt kar<br>en kutuyu<br>cullanarak<br>imanda<br>ğuna bağ<br>masına so<br>nda adre<br>Ana uza<br>İkincil uz<br>Rota                                                                                                    | en az il<br>güvenli<br>termina<br>i güvenli<br>termina<br>ktan ku<br>zaktan k<br>itif anah<br>01 ila s<br>00<br>KKAT                                                                                                    | vi yo<br>bir<br>bir<br>al t<br>cin<br>al t<br>cin<br>al t<br>nar<br>a<br>9<br>-<br>Nu<br>ak<br>nir.<br>an                                                                                                    |
| Deliğ<br>kord<br>(Yu<br>NO<br>5. Uzal<br>bağı<br>6. Rota                                                                                                    | e uzanan uz<br>onunu macu<br>ikarıdaki 2'<br>DİKKAT<br>- Monte<br>- Anahi<br>- Duval<br>ktan kun<br>ayınız.                                                                                   | zaktan kuma<br>nile dolduru<br>ye bakınız)<br>Vidala<br>aj için düz<br>tar kutusuı<br>ra tekrar n<br>nanda ko<br>Uzakta<br>uzakta<br>tarları kull<br>fala<br>10 b<br>(                                                                                                    | nda<br>nuz<br>rı çok faz<br>bir yüzey<br>nu duvar<br>nonte ede<br>ordonun<br>n kuman<br>n kuman<br>lanarak u<br>Rotatif Ana<br>Que to to to to<br>Sol)<br>(Örn: Adre                                                                                                    | a monte<br>y seçini<br>a monte<br>erken a<br>u uzal<br>da term<br>dada so<br>uzaktar<br>basamak<br>(Sağ)<br>basamak<br>(Sağ)<br>basamak<br>(Sağ)<br>basamak<br>(Sağ)                                                                                                    | elektrik<br>eten ya                                                                                                    | Bu alt kap<br>Bu alt kap<br>en kutuyu<br>cullanarak<br>umanda<br>ğuna bağ<br>masına sı<br>nda adre<br>Ana uza<br>İkincil uz<br>Rota                                                                                                    | en az il<br>güvenli<br>termina<br>i güvenli<br>termina<br>ktan ku<br>zaktan k<br>tif anah<br>01 ila 9<br>00<br>KKAT                                                                                                    | cin al t                                                                                                    |
| Deliğ<br>kordt<br>(Yu<br>NO<br>5. Uzal<br>bağı<br>6. Rota                                                                                                    | rudan du<br>ataridaki 2'<br>DİKKAT<br>- Monta<br>- Duval<br>ktan kun<br>ayınız.                                                                                                    | zaktan kuma<br>nile dolduru<br>ye bakınız)<br>Vidala<br>aj için düz<br>tar kutusur<br>ra tekrar n<br>nanda ko<br>Uzakta<br>uzakta<br>tarları kull<br>tarları kull<br>10 b<br>(<br>10 b<br>(                                                                                                    | nda<br>nuz<br>rı çok faz<br>bir yüzey<br>nu duvar<br>nonte ede<br>ordonun<br>n kuman<br>n kuman<br>lanarak u<br>dasamak 1<br>(Örn: Adre                                                                                                    | A sikm<br>/ seçini<br>a monto<br>/ seçini<br>a monto<br>erken a<br>u uzal<br>da term<br>dada so<br>uzaktar<br>basamak<br>(Sağ)<br>bas 108)<br>k için e<br>ak, kerp<br>umand<br>onte ec                                                                                                    | elektrik<br>normal blo<br>brun çık                                                                                                    | Bu alt kap         Bu alt kap         Bu alt kap         Bu alt kap         Bu alt kap         Bu alt kap         Bu alt kap         Bu alt kap         Bu alt kap         Bu alt kap         Bu alt kap         Bu alt kap         Bu alt kap         Imanda         Juna bağ         Mas adree         Ana uza         İkincil uz         Rota         İkincil uz         NOT:         Imanda         Imanda                                                                                                    | en az il<br>güvenli<br>termina<br>termina<br>ktan ku<br>ktan ku | si ye<br>bir<br>al bir<br>al bir                                                                                                    |
| Deliğ<br>korda<br>(Yu<br>NO<br>5. Uzal<br>bağı<br>6. Rota                                                                                                    | rudan du<br>ataridaki 2'<br>DİKKAT<br>- Monta<br>- Anahi<br>- Duval<br>ktan kun<br>ayınız.                                                                                                    | zaktan kuma<br>nile dolduru<br>ye bakınız)<br>Vidala<br>aj için düz<br>tar kutusur<br>ra tekrar n<br>nanda ko<br>Uzakta<br>uzaktal<br>tarları kull<br>tarları kull<br>(10 b<br>()                                                                                                    | nda<br>nuz<br>rı çok faz<br>bir yüzey<br>nu duvar<br>nonte ede<br>ordonun<br>n kuman<br>n kuman<br>lanarak u<br>asamak 1<br>Öğşa<br>lanarak u<br>lanarak u<br>lanarak u<br>lanarak u<br>lanarak u<br>lanarak u<br>lanarak u<br>lanarak u<br>lanarak u<br>lanarak u<br>lanarak u<br>lanarak u                                                                                                    | A seçini<br>a monte<br>rken a<br>u uzal<br>da term<br>dada so<br>uzaktar<br>basamak<br>(Sağ)<br>es 108)<br>k için e<br>ak, kerp<br>umand<br>onte ee                                                                                                    | elektrik<br>beten ya<br>a kordo<br>daha so                                                                                                    | Bu alt kap         Bu alt kap         Ana uza         Ikincil uz         Rota         Ikincil uz         Rota         In NOT:         In nunu bu bt         In a uza         In a uza         In a uza         In a uza         In a uza         In a uza         In a uza         In a uza         In a uza         In a uza         In a uza         In a uza                                                                                                    | en az il<br>güvenli<br>güvenli<br>termina<br>ilamak ie<br>sbep ola<br>sini aya<br>ktan ku<br>zaktan ku<br>zaktan ku<br>caktan ku<br>ktan ku<br>eleiği (v<br>keserek<br>boşlukta<br>aktan ku                                                                                                    | vi yo<br>bir<br>al t<br>cin la<br>bili<br>ar la<br>29<br>-<br>Nu<br>ak nir.<br>an<br>aya<br>n d<br>mai<br>mai<br>mai<br>n d                                                                                                    |
| Deliğ<br>kord<br>(Yu<br>NO<br>5. Uzal<br>bağı<br>6. Rota                                                                                                    | e uzanan uz<br>onunu macu<br>ikarıdaki 2'<br>DİKKAT<br>- Anahi<br>- Duvai<br>ktan kun<br>ayınız.                                                                                              | zaktan kuma<br>nile dolduru<br>ye bakınız)<br>Vidala<br>aj için düz<br>tar kutusur<br>ra tekrar n<br>nanda ko<br>Uzakta<br>uzaktar<br>uzaktar<br>sarları kull<br>(10 b<br>(<br>10 b<br>(<br>10 b<br>(<br>10 b<br>(<br>10 b<br>(<br>10 b<br>(                                                                                                    | nda<br>nuz<br>rı çok faz<br>bir yüzey<br>nu duvar<br>nonte ede<br>ordonun<br>n kuman<br>kuman<br>lanarak u<br>asamak 1<br>(Örn: Adre<br>izaktan k<br>ndaya ma<br>rnağa tak                                                                                                    | A seçini<br>a monte<br>erken a<br>u uzal<br>da term<br>dada so<br>uzaktar<br>htarlar<br>basanak<br>(Sağ)<br>basanak<br>(Sağ)<br>basanak<br>(Sağ)<br>basanak<br>(Sağ)<br>basanak<br>(Sağ)                                                                                                    | ederku<br>niayınız.<br>z.<br>e ederku<br>ninal blo<br>orun çık<br>n kumal<br>elektrik<br>eten ya<br>a kordo<br>diniz.<br>daha so                                               | ğuna bağ         Bu alt kar         Bu alt kar         Bu alt kar         İmanda         ğuna bağ         masına se         nda adree         İkincil uz         Rota         İkincil uz         Rota         İnda adree         İkincil uz         İkincil uz         İnda adree         İnda adree         İkincil uz         İnda adree         İnda adree         İnını uz         İnınını uz <td>en az il<br/>güvenli<br/>termina<br/>i güvenli<br/>termina<br/>ktan ku<br/>zaktan ku<br/>zaktan ku<br/>caktan ku<br/>eserek<br/>basam<br/>sabitle<br/>- Adres<br/>basam<br/>sabitle<br/>- Rotatif</td> <td>sin lin lin lin lin lin lin lin lin lin l</td> | en az il<br>güvenli<br>termina<br>i güvenli<br>termina<br>ktan ku<br>zaktan ku<br>zaktan ku<br>caktan ku<br>eserek<br>basam<br>sabitle<br>- Adres<br>basam<br>sabitle<br>- Rotatif                                                                                                    | sin lin lin lin lin lin lin lin lin lin l                                                                                                    |
| Deliğ<br>kord<br>(Yu<br>NO<br>5. Uzal<br>bağl                                                                                                    | rudan du<br>alkaridaki 2'<br>DİKKAT<br>- Anahi<br>- Duval<br>ktan kun<br>ayınız.                                                                                                    | zaktan kuma<br>nile dolduru<br>ye bakınız)<br>Vidala<br>aj için düz<br>tar kutusur<br>ra tekrar n<br>nanda ko<br>Uzakta<br>uzakta<br>tarları kull<br>(<br>10 b<br>(<br>10 b<br>(<br>10 b<br>(<br>10 b<br>(<br>10 b<br>(<br>10 b)<br>(<br>10 b) | nda<br>nuz<br>rı çok faz<br>bir yüzey<br>nu duvar<br>nonte ede<br>ordonun<br>an kuman<br>kuman<br>lanarak u<br>Rotatif Ana<br>asamak 1<br>(Örn: Adre<br>izaktan k<br>ndaya me<br>rnağa tak                                                                                                    | A sikm<br>A seçini<br>a monte<br>arken a<br>u uzal<br>da term<br>dada so<br>uzaktar<br>htarlar<br>basamak<br>(Sağ)<br>bs 108)<br>k için e<br>ak, kerp<br>umand<br>onte ec<br>uniz ve                                                                                                    | eder h                                                                                                    | Bu alt kar         Bu alt kar                                                                                                    | en az il<br>güvenli<br>termina<br>i güvenli<br>termina<br>ktan ku<br>zaktan ku<br>zaktan ku<br>ktan ku<br>caktan ku<br>ktan ku<br>ktan ku<br>ktan ku<br>ktan ku                                                                                                    | vi ye<br>bir<br>bir<br>al t<br>cin<br>al t<br>cin<br>t<br>cin<br>t<br>cin<br>t<br>ci<br>cin<br>t<br>ci<br>cin<br>t<br>ci<br>cin<br>t<br>ci<br>cin<br>t<br>ci<br>cin<br>t<br>ci<br>cin<br>c |
| Deliğ<br>kord<br>(Yu<br>NO<br>5. Uzal<br>bağı<br>6. Rota<br>6. Rota<br>1. Co<br>1. Co<br>1 | rudan du<br>DİKKAT                                                                                                    | zaktan kuma<br>nile dolduru<br>ye bakınız)<br>Vidala<br>aj için düz<br>tar kutusur<br>ra tekrar n<br>nanda ko<br>Uzakta<br>uzaktar<br>tarları kull<br>(10 b<br>10 b<br>(10 b<br>10 b<br>(10 b<br>10 b<br>(10 b<br>(10 b)<br>(10 b)                                                                                                    | nda<br>nuz<br>rı çok faz<br>bir yüzey<br>nu duvar<br>nonte ede<br>ordonun<br>n kuman<br>n kuman<br>lanarak u<br>Rotatif Ana<br>Que taktan<br>i kuman<br>lanarak u<br>(Örn: Adre<br>ndaya ma<br>rnağa tak                                                                                                    | A sikm<br>A seçini<br>a monte<br>arken a<br>u uzal<br>da term<br>dada so<br>uzaktar<br>basamak<br>(Sağ)<br>basamak<br>(Sağ)<br>(Sağ)<br>basamak<br>(Sağ)<br>basamak<br>(Sağ)<br>basamak<br>(Sağ)<br>basamak<br>(Sağ)<br>basamak<br>(Sağ)<br>basamak<br>(Sağ)<br>basamak<br>(Sağ)<br>basamak<br>(Sağ)<br>basamak<br>(Sağ)<br>(Sağ)<br>(Sağ)<br>(Sağ)<br>(Sağ)<br>(Sağ)<br>(Sağ)<br>(Sağ)<br>(                        | elektrik<br>akoraj k<br>dan ku<br>ninal blo<br>orun çık<br>n kuma<br>elektrik<br>eten ya<br>a kordo<br>diniz.<br>daha so<br>cadar ka<br>ğıt yapı                               | Bu alt kap         Bu alt kap         Bu alt kap         Bu alt kap         en kutuyu         ullanarak         imanda         ğuna bağ         masına sı         nda adre         İkincil uz         Rota         İkincil uz         Rota         İkincil uz         nra da uza         nını ub t         nını da uza         apağa bas         şıktır. Ku                                                                                                    | en az il<br>güvenli<br>termina<br>i güvenli<br>termina<br>ktan ku<br>zaktan ku<br>zaktan ku<br>dif anah<br>01 ila S<br>00<br>KKAT<br>- Adres<br>basam<br>sabitle<br>- Rotatif<br>leliği (v<br>ceserek<br>poşlukta<br>aktan ku                                                                                                    | ki ye<br>bir<br>bir<br>al b<br>cin s<br>abili<br>rlay<br>mar<br>uma<br>an<br>an<br>an<br>an<br>an<br>an<br>an<br>an<br>an<br>an<br>an<br>an<br>an                                                                                                    |
| Deliğ<br>kord<br>(Yu<br>NO<br>5. Uzal<br>bağı<br>5. Uzal<br>bağı<br>5. Rota<br>• Ter<br>3. Kapa<br>ilk ola                                                                                                    | rudan du<br>akaridaki 2'<br>DİKKAT<br>- Monta<br>- Anahi<br>- Duval<br>ktan kun<br>ayınız.                                                                                                    | zaktan kuma<br>nile dolduru<br>ye bakınız)<br>Vidala<br>aj için düz<br>tar kutusur<br>ra tekrar n<br>nanda ko<br>Uzakta<br>uzaktal<br>tarları kull<br>tarları kull<br>tarları kull<br>ğa bağlı u<br>tan kuman<br>ğa bağlı u<br>tan kuman<br>ğa bağlı u<br>tan kuman<br>gi iki üst tu                                                                                                    | nda<br>nuz<br>rı çok faz<br>bir yüzey<br>nu duvar<br>nonte ede<br>ordonun<br>n kuman<br>n kuman<br>lanarak u<br>asamak 1<br>Öğş<br>lanarak u<br>lanarak u<br>l | A sikm<br>A seçini<br>a monte<br>a monte | elektrik<br>beten yaa<br>a kordo<br>daha so<br>cadar ka<br>ğıt yapı                                                                                                    | Bu alt kap<br>Bu alt kap<br>en kutuyu<br>cullanarak<br>imanda<br>ğuna bağ<br>masına so<br>nda adree<br>Ana uza<br>İkincil uz<br>Rota<br>MoT:<br>NOT:<br>tesisatı c<br>rdımıyla k<br>nunu bu b<br>nra da uza                                                                                                    | en az il<br>güvenli<br>termina<br>i güvenli<br>termina<br>ktan ku<br>zaktan ku<br>zaktan ku<br>tif anah<br>01 ila<br>00<br>KKAT<br>- Adres<br>basam<br>sabitle<br>- Rotatif<br>eleliği (v<br>ceserek<br>poşlukta<br>aktan ku                                                                                                    | si ye<br>bir<br>bir<br>al b<br>cin ::<br>bili<br>mar<br>uma<br>iak<br>nir.<br>an<br>ayu<br>n di<br>mar<br>= ğe<br>an<br>culu                                                                                                    |
| Deliğ<br>kord<br>(Yu          NO         5. Uzal<br>bağı         MO         5. Rota         Image: State of the state of the sta                                                                                                    | DİKKAT                                                                                                    | zaktan kuma<br>nile dolduru<br>ye bakınız)<br>Vidala<br>aj için düz<br>tar kutusur<br>ra tekrar n<br>nanda ko<br>Uzakta<br>uzaktar<br>arları kull<br>(10 b<br>(<br>10 b<br>(<br>10 b<br>(<br>10 b<br>(<br>10 b<br>(<br>10 b<br>(<br>10 b<br>(<br>10 b<br>(<br>10 b<br>(<br>10 b)<br>(<br>10 b<br>(<br>10 b)<br>(<br>10 b)<br>(10 b | nda<br>nuz<br>rı çok faz<br>bir yüzey<br>nu duvar<br>nonte ede<br>ordonun<br>n kuman<br>asamak 1<br>(Örn: Adre<br>te etmel<br>aktanbıça<br>ızaktan k<br>ndaya ma<br>rınağa tak                                                                                                    | A seçini<br>a sıkm<br>/ seçini<br>a monte<br>erken a<br>u uzal<br>da term<br>dada so<br>uzaktar<br>htarlar<br>basamak<br>(Sağ)<br>basamak<br>(Sağ)<br>basamak<br>(Sağ)<br>basamak<br>conte ec<br>umand<br>onte ec<br>iniz ve<br>nceye k<br>u bir ka<br>banel ka<br>apıştırı                                                                                                    | ederku<br>nkoraj k<br>ctan ku<br>ninal blo<br>orun çık<br>n kumal<br>daha so<br>daha so<br>cadar ka<br>ğıt yapı                                                                | Bu alt kap         Bu alt kap         Bu alt kap         Bu alt kap         en kutuyu         ullanarak         imanda         ğuna bağ         masına se         nda adre         İkincil uz         Rota         İkincil uz         Rota         İkincil uz         İnda adre         İkincil uz         İnda adre         İkincil uz         İnda adre         İnda adre         İkincil uz         İnda adre         İnda adre         İnda adre         İnda adre         İnda adre         İnunu bu bu         İnunu bu bu         İnunu bu bu         İnra da uza         İşiktır. Ku         arka yüz                                                                                                    | en az il<br>güvenli<br>termina<br>igüvenli<br>termina<br>idebep ola<br>sini aya<br>ktan ku<br>zaktan ku<br>zaktan ku<br>caktan ku<br>kKAT<br>- Adres<br>basam<br>sabitle<br>- Rotatif<br>leliği (v<br>ceserek<br>boşlukta<br>aktan ku                                                                                                    | si ye<br>bir<br>bir<br>al b<br>cin si<br>bili<br>urlay<br>mar<br>uma<br>tar a<br>29<br>Num<br>ak<br>nir.<br>an<br>a<br>sya<br>a<br>yu<br>n di<br>mar                                                                                                    |
| Deliğ<br>kord<br>(Yu<br>NO<br>5. Uzal<br>bağl<br>Doğ<br>S. Rota                                                                                                    | DİKKAT                                                                                                    | vie dolduru<br>vye bakınız)<br>Vidala<br>aj için düz<br>tar kutusur<br>ra tekrar n<br>nanda ko<br>Uzakta<br>uzakta<br>tarları kull<br>ful<br>tar kuman<br>ğa bağlı u<br>tan kuman<br>ğa bağlı u<br>tan kuman<br>ğa iki üst tu<br>Tık edi<br>bölümüne<br>eti ekleyin<br>yarı etiketi<br>cce olanını                                                                                                    | nda<br>nuz<br>rı çok faz<br>bir yüzey<br>nu duvar<br>ordonun<br>n kuman<br>n kuman<br>n kuman<br>n kuman<br>lanarak u<br>Rotatif Ana<br>Quan<br>asamak 1<br>(Örn: Adre<br>via<br>sol)<br>(Örn: Adre<br>koruyuc<br>niz.<br>kontrol p<br>üzerine y                                                                                                    | A sikm<br>A seçini<br>a monte<br>arken a<br>u uzal<br>da term<br>dada so<br>uzaktar<br>htarlar<br>wasamak<br>(Sağ)<br>basamak<br>(Sağ)<br>basamak<br>(Sağ)<br>basamak<br>(Sağ)<br>basamak<br>monte ec<br>miniz ve<br>nceye k<br>u bir ka<br>aanel ka<br>aanel ka                                                                                                    | ederka<br>koraj k<br>stan ku<br>ninal blo<br>orun çık<br>h kuma<br>blektrik<br>beten ya<br>a kordo<br>diniz.<br>daha so<br>daha so<br>cadar ka<br>ğit yapı<br>apısının<br>nız. | Bu alt kar<br>Bu alt kar<br>en kutuyu<br>cullanarak<br>imanda<br>ğuna bağ<br>masına so<br>nda adre<br>kincil uz<br>Rota<br>İkincil uz<br>Rota<br>İkincil uz<br>Rota<br>İkincil uz<br>Rota<br>İkincil uz<br>Rota                                                                                                    | en az il<br>güvenli<br>termina<br>i güvenli<br>termina<br>ktan ku<br>zaktan ku<br>zaktan ku<br>tif anah<br>01 ila s<br>00<br>KKAT<br>- Adres<br>basam<br>sabitle<br>- Rotatif<br>keserek<br>poşlukta<br>aktan ku                                                                                                    | i $i$ $j$ $i$ $i$ $i$ $i$ $i$ $i$ $i$ $i$ $i$ $i$                                                                                                    |
| Deliğ<br>kordt<br>(Yu<br>NO<br>5. Uzal<br>bağı<br>Doğa<br>• Tal<br>• Tel<br>• Tel | rudan du<br>akaridaki 2'<br>DİKKAT<br>F: - Monta<br>- Duval<br>ktan kun<br>ayınız.<br>DİKKAT<br>DİKKAT<br>DİKKAT<br>DİKKAT<br>DİKKAT<br>T: İşletim<br>yarı etik<br>zce bir uy<br>tini İngiliz | vidala<br>aj için düz<br>tar kutusur<br>ra tekrar n<br>nanda ko<br>Uzakta<br>uzaktar<br>tarları kull<br>tarları kull                                                                                                    | nda<br>nuz<br>rı çok faz<br>bir yüzey<br>nu duvar<br>nonte ede<br>ordonun<br>n kuman<br>n kuman<br>n kuman<br>lanarak u<br>dotatif Ana<br>isoli<br>(Örn: Adre<br>vision<br>kontrol p<br>üzerine y<br>ağlı<br>n zamanla<br>bağlarko                                                                                                    | Capital a sikm<br>( seçini<br>a monte<br>erken a<br>u uzal<br>da term<br>dada so<br>uzaktar<br>htarlar<br>basamak<br>(Sağ)<br>as 108)<br>k için e<br>ak, kerp<br>umand<br>onte ec<br>iniz ve<br>nceye k<br>u bir ka<br>apıştırı<br>par(a)                                                                                                    | ederka<br>koraj k<br>tan ku<br>akoraj k<br>tan ku<br>akorao<br>diniz.<br>daha so<br>daha so<br>daha so<br>daha so<br>daha so<br>cadar ka<br>git yapi<br>apisinin<br>niz.       | Bu alt kap<br>Bu alt kap<br>en kutuyu<br>cullanarak<br>imanda<br>ğuna bağ<br>masına se<br>nda adre<br>kincil uz<br>Rota<br>kincil uz<br>Rota<br>MoT:<br>NOT:<br>tesisatı c<br>rdımıyla k<br>nunu bu b<br>nıra da uza<br>apağa bas<br>şıktır. Ku<br>arka yüz                                                                                                    | en az il<br>güvenli<br>termina<br>i güvenli<br>termina<br>ktan ku<br>zaktan ku<br>zaktan ku<br>dif anah<br>01 ila 9<br>00<br>KKAT<br>- Adres<br>basam<br>sabitle<br>- Rotatif<br>deliği (v<br>ceserek<br>poşlukta<br>aktan ku<br>stiriniz. I<br>deliği (v<br>ceserek<br>poşlukta<br>aktan ku                                                                                                    | vi ye<br>bir<br>bir<br>al bir<br>al                                                                                                    |

| 3 |  |
|---|--|

ediniz.

![](_page_1_Figure_10.jpeg)

| · · · · · · · · · · · · · · · · · · ·                                                                                                    |                                                                                                    |
|----------------------------------------------------------------------------------------------------|----------------------------------------------------------------------------------------------------|
| 6 Grup kavdı va kilitli kavıt                                                                                                    | ③ Gruptaki tüm iç mekan ünitelerini LOSSNAY ile kilitlemek için                                                                                                    |
|                                                                                                    | yukarıdaki (?) ve (8) numaralı aşamaları tekrarlayınız.                                                                                                    |
| Bu işlem bir grup iç mekan ünitesini farklı soğutma sistemleri arasında ayarlamak ve iç mekan/dış mekan adreslerini elle yükseltmek için yapılır.<br>(A) Grup ayarı Uzaktan kumandayla kontrol etmek istediğiniz iç mekan ünitelerini                                                                                                    | C) Normal konuma dönerken<br>Tüm grup kayıtları ve kilit kayıt işlemleri bittiğinde aşağıda anlatıldığı / Normal konuma dönmek için Adresi teyit etmek için "(2)                                                                                                    |
| kaydetmek için kayıtlı üniteleri teyit veya iptal ediniz.<br>(B) Kilit ayarıiç mekan üniteleriyle kilitlencek LOSSNAY'ı kaydetmek için kayıtlı                                                                                                    | şekilde normal konuma geçiniz.<br>(© Aynı zamanda @ [FILTER] (FİLTRE) ve @ [Panjur (حجيت)] (السلام) (محيت) (المناط) (المناط) ((المناط) (المناط) (المناط) ((المناط) (المناط) (                                                                                                    |
| [Ayarlama işlemi]                                                                                                    | kumanda () konumuna döner.                                                                                                    |
| <ul> <li>(1) Adres kaydi</li> <li>Uzaktan kumandayla kontrol etmek istediğiniz iç mekan adresini kaydediniz.</li> <li>(1) Enerji açık veya KAPALI olduğunda yanıp sönen "H0" [ON/OFF] (AÇMA/KAPAMA)<br/>tuşunu kullanarak görüntüleyiniz.</li> </ul>                                                                                                    | (2) Kayıtlı adres teyidi<br>Display the indoor unit address No. registered in the remote                                                                                                    |
| bir sonraki ayar yapılamaz.                                                                                                    |                                                                                                    |
|                                                                                                    | (A) Grup kayıt bilgisi teyidi       (B) Kilitli kayıt bilgisi teyidi         (B) Kilitli kayıt bilgisi teyidi       (B) Kilitli kayıt bilgisi teyidi         (B) Kilitli kayıt bilgisi teyidi       (C) Rup Kayıt bilgisi teyidi         (B) Kilitli kayıt bilgisi teyidi       (C) Rup Kayıt bilgisi teyidi         (B) Kilitli kayıt bilgisi teyidi       (C) Rup Kayıt bilgisi teyidi         (C) Grup Kayıt bilgisi teyidi       (C) Rup Kayıt bilgisi teyidi         (C) Teyit etmek istediğiniz iç mekan ünitesi adres Numarasını                                                                                                    |
| [yanıp sönen "H0" göstergesi] [KAPAMA göstergesi]                                                                                                    | - (E) [Zamanlayıcı seçimi (Φ)] tuşuna her basışınızda kayıtlı iç<br>mekan ünitesi Numarası ve ünite tipi görünür.<br>- (P) [Zaman seçimi (▽) ve (△)] tuşlarına basınız. Kilitli ünitesi                                                                                                    |
| (A) Grup kaydı<br>(B) Kilit kaydı<br>(B) Kilit kaydı<br>(B) Kilit kaydı<br>(B) Kilit kaydı                                                                                                    | <kayıtlı><br/>adresi düşer veya artar. Teyit etmek istediğiniz iç mekan ünitesi<br/>adres Numarasına ayarlayınız.</kayıtlı>                                                                                                    |
| - Aynı zamanda @ [FILTER] (FİLTRE) ve B [Panjur (<===)]<br>tuslarına basıp iki saniye basılı tutunuz. Asağıda gösterilen                                                                                                    |                                                                                                    |
| gösterge belirir.                                                                                                    | Ünite tipini belirtir.<br>(Bu durumda iç mekan ünitesi)                                                                                                    |
| "iÇ MEKAN ÜNİTESİ ADRESİ" ve<br>"KİLİTLI ÜNİTE ADRESİ" aynı                                                                                                    | <kayıtlı değil=""> Yukarıda anlatılanlar, LOSSNAY adresini kilitli ünite adresinde göstererek de benzer şekilde teyit edilebilir.</kayıtlı>                                                                                                    |
| Image: Second second sec                                                            | 🚽 – – – 👔 👔 👔 👔 🚯 🚯 🚯 🔞 Aşama @'de kilitlenen LOSSNAY adres Numarasını ekranda                                                                                                    |
| "IÇ MEKAN UNITESI ADRESI"       "IÇ MEKAN "KILITLI ÜNITE         ÜNITESI       ADRESI"         ADRESI"       Adresi teyit etmek için "(2)                                                                                                    | <b>görüntüleme.</b><br>- € [Zamanlayıcı seçimi (⊕)] tuşuna basınız. Kilitli LOSSNAY                                                                                                    |
| <ul> <li>③ Ünite adresi Numarasını ayarlayınız.</li> <li>- © [TEMP. (Ayarlanmış sıcaklık) (▽) ve (△)] tuşlarına basınız.</li> <li>⑦ Kilitlemek istediğiniz LOSSNAY'ın adres Numarasını ve</li> </ul>                                                                                                    | - Bir kayıt varsa, tuşa kaç kere basılırsa basılsın bir adres<br>Numarası görünür.<br>Bidaa har satur satur satur satur satur satur satur satur satur satur satur satur satur satur satur satur satur                                                                                                    |
| Ünite adresi Numarası düşer ve yükselir. Kaydetmek<br>istediğiniz adres Numarasına ayarlayınız.<br>- © [TEMP. (Ayarlı sıcaklık) (▽) ve (△)] tuşlarına basınız. "İÇ                                                                                                    | - Birkaç kayıt varsa (örn: "011", "012", "013" (E) [Zamanlayıcı seçimi ( $\odot$ )] tuşuna her basıldığında adres Numaraları da 011 $\rightarrow$ 012                                                                                                    |
| <ul> <li>Ayarladığınız iç mekan ünitesi adresi Numarasını</li> <li>kaydediniz.</li> <li>MEKAN ÜNİTE ADRES NUMARASI" düşer veya artar.</li> <li>Kilitlemek istediğiniz iç mekan ünitesi adresi Numarasına</li> </ul>                                                                                                    | $\rightarrow$ 013 strastyla gorunur.                                                                                                    |
| - Ekranda görünen iç mekan ünitesi adresi Numarasını<br>kaydetmek için © [TEST] düğmesine basınız.<br>- ⊕ [Zaman seçimi (♡) ve (△)] tuşlarına basınız. "KİLİTLİ ÜNİTE                                                                                                    | Kilitli ünitenin adresi                                                                                                    |
| <ul> <li>Kayıt normal olarak bittiyse unite tipi aşagıda gösterildigi gibi</li> <li>ADRES NUMARASI" düşer veya artar. Kilitlemek istediğiniz</li> <li>Belirlenmis in mekan ünitesi veken hete messik belircealtir.</li> </ul>                                                                                                    |                                                                                                    |
| - pelinenmiş iç mekan unitesi yoksa nata mesaji belirecektir.<br>İç mekan ünitelerinin bulunduğundan emin olunuz ve<br>vukarıdaki islemi tekrarlayınız                                                                                                    |                                                                                                    |
| <pre></pre> <pre></pre> <pre>&lt;</pre>                 | Bir adresi iptal etmek için<br>"(3) Adres iptali" kısmını (4) Diğer bir kayıtlı ünite adres Numarasını görüntüleme                                                                                                    |
| Image: Image: Image                                                          | okuyunuz Aşama (3)'ten sonra (E) [Zamanlayıcı seçimi (0)] tuşuna tekrar<br>basınız. Diğer bir kayıtlı ünite adres Numarası görünür.                                                                                                    |
| Image: Image:                                                         | (Görüntüleme yöntemi aşama ③ ile aynıdır.)                                                                                                    |
| Ünite tipini gösterir (Bu durumda iç mekan ünitesini)<br>Ülətə məsəli bəlirinə                                                                                                    |                                                                                                    |
| <hata belirirse="" mesaji="">       ADRESINDE" ve iç mekan ünitesi adresini de "KİLİTLİ ÜNİTE ADRESINDE" göstererek de kaydedilebilir.</hata>                                                                                                    | Normal konuma dönmek için @ Diğer bir kayıtlı<br>numaralı asamaya dönünüz.                                                                                                    |
|                                                                                                    |                                                                                                    |
| Kayıt hatası olarak " 88 " yanıp sönecektir.<br>(Kayıtlı iç mekan ünitesi yoksa)                                                                                                    |                                                                                                    |
| (Rayikhi çindiyendi çindiyendi)                                                                                                    |                                                                                                    |
| aşamaları tekrarlayınız.                                                                                                    |                                                                                                    |
| Adresi teyit etmek için "(2)<br>Kayıtlı Adres teyidi" ne gidiniz.                                                                                                    | Bir adresi iptal etmek için "(3)<br>Adres iptali" kısmını okuyunuz.                                                                                                    |
|                                                                                                    | (3) Adres iptali<br>Grup kayıt bilgisi iptali uzaktan kumandada kayıtlı iç mekan ünitelerini iptal eder.<br>Kililli kourt bilgisi intelisi üniteler arasındaki kilidi intel adar.                                                                                                    |
| NOT: Gruptaki tüm üniteleri LOSSNAY ile kilitler. Kilitlenmezse<br>LOSSNAY çalışmayacaktır.                                                                                                    | Her iki iptal işlemi de (2)'nin adres teyit işlemini gerçekleştirir ve iptal etmek istediğiniz ünite görünür konumdayken gerçekleştirilir.                                                                                                    |
|                                                                                                    | <ul> <li>E [Zaman seçimi (@ uux-uu-ur)] tuşuna art arda iki kere basınız. Görünen iç mekan ünitesi adresi veya üniteler arasındaki kilit iptal olur.</li> <li>Bilgi iptal edildiğinde asağıda gösterilen gösterge belirir.</li> </ul>                                                                                                    |
|                                                                                                    |                                                                                                    |
| 5                                                                                                    | 6                                                                                                    |
| (A) Grup kayıt bilgisini iptal ederken (B) Kilitli kaydı iptal ederken                                                                                                    | Q Deneme Celistumeer                                                                                                    |
|                                                                                                    | o Deneme Çalıştırması                                                                                                    |
|                                                                                                    | 1. Deneme vapmadan önce ic mekan montai kitapcığının "Deneme Calıstırması" bölümünü inceleviniz.                                                                                                    |
|                                                                                                    | <ol> <li>Deneme yapmadan önce iç mekan montaj kitapçığının "Deneme Çalıştırması" bölümünü inceleyiniz.</li> <li>[TEST] düğmesine üç saniye içinde ard arda iki kere basınız. Deneme çalışması başlar.</li> <li>Deneme çalışmasını [ON/OFF] (AÇMA/KAPAMA) düğmesine basarak durdurunuz.</li> </ol>                                                                                                    |
| Image: state of the state of the state o                                           | <ol> <li>Deneme yapmadan önce iç mekan montaj kitapçığının "Deneme Çalıştırması" bölümünü inceleyiniz.</li> <li>[TEST] düğmesine üç saniye içinde ard arda iki kere basınız. Deneme çalışması başlar.</li> <li>Deneme çalışmasını [ON/OFF] (AÇMA/KAPAMA) düğmesine basarak durdurunuz.</li> <li>Deneme çalıştırması sırasında herhangi bir sorun çıkarsa iç mekan ünitesi montaj kitapçığının "Deneme Çalıştırması" bölümüne bakınız.</li> </ol>                                                                                                    |
| Image: space of the space of the space                                                          | <ol> <li>Deneme yapmadan önce iç mekan montaj kitapçığının "Deneme Çalıştırması" bölümünü inceleyiniz.</li> <li>[TEST] düğmesine üç saniye içinde ard arda iki kere basınız. Deneme çalışması başlar.</li> <li>Deneme çalışmasını [ON/OFF] (AÇMA/KAPAMA) düğmesine basarak durdurunuz.</li> <li>Deneme çalıştırması sırasında herhangi bir sorun çıkarsa iç mekan ünitesi montaj kitapçığının "Deneme Çalıştırması" bölümüne bakınız.</li> </ol>                                                                                                    |
| <ul> <li>iletim hatası varsa kayıt iptal olmaz ve aşağıda gösterilen gösterge belirir.</li> <li>Bu durumda vukarıdaki islemleri tekrarlayınız</li> </ul>                                                                                                    | <ol> <li>Deneme yapmadan önce iç mekan montaj kitapçığının "Deneme Çalıştırması" bölümünü inceleyiniz.</li> <li>[TEST] düğmesine üç saniye içinde ard arda iki kere basınız. Deneme çalışması başlar.</li> <li>Deneme çalışmasını [ON/OFF] (AÇMA/KAPAMA) düğmesine basarak durdurunuz.</li> <li>Deneme çalıştırması sırasında herhangi bir sorun çıkarsa iç mekan ünitesi montaj kitapçığının "Deneme Çalıştırması" bölümüne bakınız.</li> <li>Deneme çalıştırması sırasında herhangi bir sorun çıkarsa iç mekan ünitesi montaj kitapçığının "Deneme Çalıştırması" bölümüne bakınız.</li> <li>İşletme modu göstergesi</li> <li>İşletme modu göstergesi</li> <li>İki saat sonunda zamanlayıcı deneme çalışmasını durur.</li> <li>Boru donanımı sıcaklığını gözlemleme adresi Numarası</li> </ol>                                                                                                    |
| Image: Image: Image                                                          | <ol> <li>Deneme yapmadan önce iç mekan montaj kitapçığının "Deneme Çalıştırması" bölümünü inceleyiniz.</li> <li>[TEST] düğmesine üç saniye içinde ard arda iki kere basınız. Deneme çalışması başlar.</li> <li>Deneme çalışmasını [ON/OFF] (AÇMA/KAPAMA) düğmesine basarak durdurunuz.</li> <li>Deneme çalıştırması sırasında herhangi bir sorun çıkarsa iç mekan ünitesi montaj kitapçığının "Deneme Çalıştırması" bölümüne bakınız.</li> <li>Deneme çalıştırması sırasında herhangi bir sorun çıkarsa iç mekan ünitesi montaj kitapçığının "Deneme Çalıştırması" bölümüne bakınız.</li> <li>İşletme modu göstergesi</li> <li>İki saat sonunda zamanlayıcı deneme çalışmasını durur.<br/>Boru donanımı sıcaklığını gözlemleme adresi Numarası</li> <li>Boru donanımı sıcaklığını göstergesi</li> </ol>                                                                                                    |
| <ul> <li>□□□□□□□□□□□□□□□□□□□□□□□□□□□□□□□□□□□□</li></ul>                                                                                                    | <ol> <li>Deneme yapmadan önce iç mekan montaj kitapçığının "Deneme Çalıştırması" bölümünü inceleyiniz.</li> <li>[TEST] düğmesine üç saniye içinde ard arda iki kere basınız. Deneme çalışması başlar.</li> <li>Deneme çalışmasını [ON/OFF] (AÇMA/KAPAMA) düğmesine basarak durdurunuz.</li> <li>Deneme çalıştırması sırasında herhangi bir sorun çıkarsa iç mekan ünitesi montaj kitapçığının "Deneme Çalıştırması" bölümüne bakınız.</li> <li>Deneme çalıştırması sırasında herhangi bir sorun çıkarsa iç mekan ünitesi montaj kitapçığının "Deneme Çalıştırması" bölümüne bakınız.</li> <li>İşletme modu göstergesi</li> <li>İki saat sonunda zamanlayıcı deneme çalışmasını durur.<br/>Boru donanımı sıcaklığını gözlemleme adresi Numarası</li> <li>Boru donanımı sıcaklığı göstergesi</li> <li>I C I C I C I C I C I C I C I C I C I C</li></ol>                                                                                                    |
| Image: constraint of the second second se                                                         | <ol> <li>Deneme yapmadan önce iç mekan montaj kitapçığının "Deneme Çalıştırması" bölümünü inceleyiniz.</li> <li>[TEST] düğmesine üç saniye içinde ard arda iki kere basınız. Deneme çalışması başlar.</li> <li>Deneme çalışmasını [ON/OFF] (AÇMA/KAPAMA) düğmesine basarak durdurunuz.</li> <li>Deneme çalıştırması sırasında herhangi bir sorun çıkarsa iç mekan ünitesi montaj kitapçığının "Deneme Çalıştırması" bölümüne bakınız.</li> <li>Deneme çalıştırması sırasında herhangi bir sorun çıkarsa iç mekan ünitesi montaj kitapçığının "Deneme Çalıştırması" bölümüne bakınız.</li> <li>İşletme modu göstergesi<br/>iki saat sonunda zamanlayıcı deneme çalışmasını durur.<br/>Boru donanımı sıcaklığın göztemleme adresi Numarası</li> <li>Boru donanımı sıcaklığı göstergesi</li> <li>TEST RUN" (DENEME ÇALIŞMASI) gösterir.</li> <li>TEMP.</li> <li>OONOFF</li> <li>[ON/OFF] (AÇMA/KAPAMA) düğmesine basarak deneme çalışmasını durdurunuz.</li> </ol>                                                                                                    |
| Image: Constraint of the second second s                                                          | <ol> <li>Deneme yapmadan önce iç mekan montaj kitapçığının "Deneme Çalıştırması" bölümünü inceleyiniz.</li> <li>[TEST] düğmesine üç saniye içinde ard arda iki kere basınız. Deneme çalışması başlar.</li> <li>Deneme çalışmasını [ON/OFF] (AÇMA/KAPAMA) düğmesine basarak durdurunuz.</li> <li>Deneme çalıştırması sırasında herhangi bir sorun çıkarsa iç mekan ünitesi montaj kitapçığının "Deneme Çalıştırması" bölümüne bakınız.</li> <li>İşletme modu göstergesi</li> <li>İki saat sonunda zamanlayıcı deneme çalışmasını durur.<br/>Boru donanımı sıcaklığın gözlemleme adresi Numarası</li> <li>Boru donanımı sıcaklığı göstergesi</li> <li>"TEST RUN" (DENEME ÇALIŞMASI) gösterir.</li> <li>(ON/OFF] (AÇMA/KAPAMA) düğmesine basarak deneme çalışmasını durdurunuz.</li> </ol>                                                                                                    |
| Image: Image: Image                                                          | <ol> <li>Deneme yapmadan önce iç mekan montaj kitapçığının "Deneme Çalıştırması" bölümünü inceleyiniz.</li> <li>[TEST] düğmesine üç saniye içinde ard arda iki kere basınız. Deneme çalışması başlar.</li> <li>Deneme çalışmasını [ON/OFF] (AÇMA/KAPAMA) düğmesine basarak durdurunuz.</li> <li>Deneme çalıştırması sırasında herhangi bir sorun çıkarsa iç mekan ünitesi montaj kitapçığının "Deneme Çalıştırması" bölümüne bakınız.</li> <li>Deneme çalıştırması sırasında herhangi bir sorun çıkarsa iç mekan ünitesi montaj kitapçığının "Deneme Çalıştırması" bölümüne bakınız.</li> <li>Deneme çalıştırması sırasında herhangi bir sorun çıkarsa iç mekan ünitesi montaj kitapçığının "Deneme Çalıştırması" bölümüne bakınız.</li> <li>İşletme modu göstergesi<br/>iki saat sonunda zamanlayıcı deneme çalışmasını durur.<br/>Boru donanımı sıcaklığıı göstergesi</li> <li>Boru donanımı sıcaklığı göstergesi</li> <li>"TEST RUN" (DENEME ÇALIŞMASI) gösterir.<br/>(ON/OFF] (AÇMA/KAPAMA) düğmesine basarak deneme çalışmasını durdurunuz.</li> </ol>                                                                                                    |
| Image: Constraint of the system       Image: Constraint of the system                                                                                                    | <ol> <li>Deneme yapmadan önce iç mekan montaj kitapçığının "Deneme çalıştırması" bölümünü inceleyiniz.</li> <li>[TEST] düğmesine üç saniye içinde ard arda iki kere basınız. Deneme çalışmasın başlar.</li> <li>Deneme çalıştırması sırasında herhangi bir sorun çıkarsa iç mekan ünitesi montaj kitapçığının "Deneme Çalıştırması" bölümüne bakınız.</li> <li>Deneme çalıştırması sırasında herhangi bir sorun çıkarsa iç mekan ünitesi montaj kitapçığının "Deneme Çalıştırması" bölümüne bakınız.</li> <li>İşletme modu göstergesi<br/>iki saat sonunda zamanlayıcı deneme çalışmasını durur.<br/>Boru donanımı sıcaklığı göstergesi</li> <li>"TEST RUN" (DENEME ÇALIŞMASI) gösterir.</li> <li>[ON/OFF] (AÇMA/KAPAMA) düğmesine basarak deneme çalışmasını durdurunuz.</li> <li>[TEST] düğmesi</li> <li>[DI I 2:00] (I 2:00) (I 2:00) (I</li></ol>                              |
| <ul> <li>↓ ↓ ↓ ↓ ↓ ↓ ↓ ↓ ↓ ↓ ↓ ↓ ↓ ↓ ↓ ↓ ↓ ↓ ↓</li></ul>                                                                                                    | <ul> <li>1. Deneme yapmadan önce iç mekan montaj kitapçığının "Deneme Çalışıması" bölümünü inceleyiniz.</li> <li>2. [TEST] düğmesine üç saniye içinde ard arda iki kere basınız. Deneme çalışıması başlar.</li> <li>3. Deneme çalışımasını [ON/OFF] (AÇMA/KAPAMA) düğmesine basarak durdurunuz.</li> <li>4. Deneme çalışıtırması sırasında herhangi bir sorun çıkarsa iç mekan ünitesi montaj kitapçığının "Deneme Çalıştırması" bölümüne bakınız.</li> <li>4. Deneme çalışıtırması sırasında herhangi bir sorun çıkarsa iç mekan ünitesi montaj kitapçığının "Deneme Çalıştırması" bölümüne bakınız.</li> <li>5. Deneme çalışıtırması sırasında herhangi bir sorun çıkarsa iç mekan ünitesi montaj kitapçığının "Deneme Çalıştırması" bölümüne bakınız.</li> <li>6. Deneme çalışıtırması sırasında herhangi bir sorun çıkarsa iç mekan ünitesi montaj kitapçığının "Deneme Çalıştırması" bölümüne bakınız.</li> <li>6. Deneme çalışıtırması sırasında herhangi bir sorun çıkarsa iç mekan ünitesi montaj kitapçığının "Deneme Çalıştırması" bölümüne bakınız.</li> <li>6. Deneme çalışıtırması sırasında herhangi bir sorun çıkarsa iç mekan ünitesi montaj kitapçığının "Deneme Çalıştırması" bölümüne bakınız.</li> <li>6. Deneme çalışmasını durur.</li> <li>6. Boru donanımı sıcaklığın gözlemleme adresi Numarası</li> <li>6. Boru donanımı sıcaklığını gözlemleme uzaklığı tuşu</li> </ul>                                                                                                    |
| <ul> <li>↓ ↓ ↓ ↓ ↓ ↓ ↓ ↓ ↓ ↓ ↓ ↓ ↓ ↓ ↓ ↓ ↓ ↓ ↓</li></ul>                                                                                                    | <ul> <li>1. Deneme yapmadan önce iç mekan montaj kitapçığının "Deneme Çalıştırması" bölümün inceleyiniz.</li> <li>2. [TEST] düğmesine üç saniye içinde ard arda iki kere basınız. Deneme çalışması başlar.</li> <li>3. Deneme çalıştırması ışırasında herhangi bir sorun çıkarsa iç mekan ünitesi montaj kitapçığının "Deneme Çalıştırması" bölümüne bakınız.</li> <li>4. Deneme çalıştırması ışırasında herhangi bir sorun çıkarsa iç mekan ünitesi montaj kitapçığının "Deneme Çalıştırması" bölümüne bakınız.</li> <li>5. Deneme çalıştırması ışırasında herhangi bir sorun çıkarsa iç mekan ünitesi montaj kitapçığının "Deneme Çalıştırması" bölümüne bakınız.</li> <li>6. Deneme çalıştırması ışırasında herhangi bir sorun çıkarsa iç mekan ünitesi montaj kitapçığının "Deneme Çalıştırması" bölümüne bakınız.</li> <li>6. Deneme çalıştırması işirasında herhangi bir sorun çıkarsa iç mekan ünitesi montaj kitapçığının "Deneme Çalıştırması" bölümüne bakınız.</li> <li>6. Deneme çalıştırması işirasında herhangi bir sorun çıkarsa iç mekan ünitesi montaj kitapçığının "Deneme Çalıştırması" bölümüne bakınız.</li> <li>6. Deneme çalıştırması işirasında herhangi bir sorun çıkarsa iç mekan ünitesi montaj kitapçığının "Deneme çalışmasını durur.</li> <li>8. Boru donanımı sıcaklığı gösterir.</li> <li>6. ONOFF [AÇMA/KAPAMA] düğmesine basarak deneme çalışmasını durdurunuz.</li> <li>6. TEST] düğmesi</li> <li>6. Boru donanımı sıcaklığını gözlemleme uzaklığı tuşu</li> </ul>                                                                                                    |
| <ul> <li>↓ ↓ ↓ ↓ ↓ ↓ ↓ ↓ ↓ ↓ ↓ ↓ ↓ ↓ ↓ ↓ ↓ ↓ ↓</li></ul>                                                                                                    | <ul> <li>1. Deneme yapmadan önce iç mekan montaj kitapçiğinın "Deneme Çaliştırması" bölümünü tocleyiniz.</li> <li>2. [TEST] düğmesine üç saniye içinde ard arda iki kere basınız. Deneme çalişması başlar.</li> <li>3. Deneme çalışmasını [ON/OFF] (AÇMA/KAPAMA) düğmesine basarak durdurunuz.</li> <li>4. Deneme çalıştırması sırasında herhangi bir sorun çıkarsa iç mekan ünitesi montaj kitapçığının "Deneme Çalıştırması" bölümüne bakınız.</li> <li>4. Deneme çalışmasını [ON/OFF] (AÇMA/KAPAMA) düğmesine basarak durdurunuz.</li> <li>4. Deneme çalışmasını durur.</li> <li>5. Boru donanimi sıcaklığın gözlemleme adresi Numarası</li> <li>6. Boru donanimi sıcaklığı göstergesi</li> <li>6. Deneme çalışmasını durdurunuz.</li> <li>6. Deneme çalışmasını durdurunuz.</li> <li>6. Deneme çalışmasını durdurunuz.</li> <li>6. Deneme çalışmasını durdurunuz.</li> <li>6. Deneme çalışmasını durdurunuz.</li> <li>6. Deneme çalışmasını durdurunuz.</li> <li>6. Deneme çalışmasını durdurunuz.</li> <li>6. Deneme esnasında ÇALIŞIYOR (RUN) lambası yanar.</li> <li>6. Deneme esnasında ÇALIŞIYOR (RUN) lambası yanar.</li> <li>6. Deneme esnasında çALIŞIYOR (RUN) lambası yanar.</li> </ul>                                                                                                    |
| <ul> <li>↓ ↓ ↓ ↓ ↓ ↓ ↓ ↓ ↓ ↓ ↓ ↓ ↓ ↓ ↓ ↓ ↓ ↓ ↓</li></ul>                                                                                                    | <ul> <li>1. Deneme yapmadan önce iç mekan montaj kitapoğinın "Deneme Çalıştırması" bölümünü inceleyiniz.</li> <li>2. Etri J düğmesine üç sanışı ejinde ard arda ik kere basınız. Deneme çalıştırması başlar.</li> <li>3. Deneme çalıştırması sırasında herhangi bir sorun çıkarsa iç mekan ünitesi montaj kitapoğinın "Deneme Çalıştırması" bölümüne bakınız.</li> <li>4. Deneme çalıştırması sırasında herhangi bir sorun çıkarsa iç mekan ünitesi montaj kitapoğinın "Deneme Çalıştırması" bölümüne bakınız.</li> <li>5. Deneme çalıştırması sırasında herhangi bir sorun çıkarsa iç mekan ünitesi montaj kitapoğinın "Deneme Çalıştırması" bölümüne bakınız.</li> <li>6. Deneme çalıştırması sırasında herhangi bir sorun çıkarsa iç mekan ünitesi montaj kitapoğinın "Deneme Çalıştırması" bölümüne bakınız.</li> <li>6. Deneme çalıştırması sırasında herhangi bir sorun çıkarsa iç mekan ünitesi montaj kitapoğinın "Deneme Çalıştırması" bölümüne bakınız.</li> <li>6. Deneme çalıştırması sırasında herhangi bir sorun çıkarsa iç mekan ünitesi montaj kitapoğinın "Deneme Çalıştırması" bölümüne bakınız.</li> <li>6. Deneme çalıştırması sırasında herhangi bir sorun çıkarsa iç mekan ünitesi montaj kitapoğinın "Deneme Çalıştırması" bölümüne bakınız.</li> <li>6. Deneme çalıştırması i durur.</li> <li>6. Deneme çalıştırması i durur.</li> <li>6. Deneme çalıştırması i durur.</li> <li>6. Deneme esnasında ÇALIŞIYOR (RUN) lambası yanar.</li> <li>6. Deneme üş gözlemleme uzaklığı tışu</li> </ul>                                                                                                    |
| <ul> <li>↓ ↓ ↓ ↓ ↓ ↓ ↓ ↓ ↓ ↓ ↓ ↓ ↓ ↓ ↓ ↓ ↓ ↓ ↓</li></ul>                                                                                                    | <ul> <li>1. Deneme yapından önce içi mekan montaj kitapçığının "Deneme Çalıştırması" bölümüne üçi saniye içinde adı adıa kik ikere basınız. Deneme çalışması başlar.</li> <li>3. Deneme çalıştırması sırasında herhangi bir sorun çıkarsa iç mekan ünitesi montaj kitapçığının "Deneme Çalıştırması" bölümüne bakınız.</li> <li>4. Deneme çalıştırması sırasında herhangi bir sorun çıkarsa iç mekan ünitesi montaj kitapçığının "Deneme Çalıştırması" bölümüne bakınız.</li> <li>5. Deneme çalıştırması sırasında herhangi bir sorun çıkarsa iç mekan ünitesi montaj kitapçığının "Deneme Çalıştırması" bölümüne bakınız.</li> <li>5. Deneme çalıştırması sırasında herhangi bir sorun çıkarsa iç mekan ünitesi montaj kitapçığının "Deneme Çalıştırması" bölümüne bakınız.</li> <li>5. Deneme çalıştırması sırasında herhangi bir sorun çıkarsa iç mekan ünitesi montaj kitapçığının "Deneme Çalıştırması" bölümüne bakınız.</li> <li>5. Deneme çalıştırması sırasında herhangi bir sorun çıkarsa iç mekan ünitesi montaj kitapçığının "Deneme Çalıştırması" bölümüne bakınız.</li> <li>5. Deneme çalıştırması sırasında herhangi bir sorun çıkarsa iç mekan ünitesi montaj kitapçığının "Deneme Çalıştırması" bölümüne bakınız.</li> <li>5. Deneme çalıştırması sırasında herhangi bir sorun çıkarsa iç mekan ünitesi modu göstergesi</li> <li>5. Deneme çalıştırması dı kitapçığının "Deneme Çalıştırması" bölümüne bakınız.</li> <li>5. Deneme çalıştırması dı durunuz.</li> <li>5. Deneme çalıştırması dı ÇALIŞIYOR (RUN) lambası yanar.</li> <li>5. Deneme senasında ÇALIŞIYOR (RUN) lambası yanar.</li> <li>5. Deneme senasında çalıştırı gözlemleme uzaklığı tuşu</li> </ul>                                                                                                    |
| Image: Image: Image                                                          | <ul> <li>1. Deneme yapmadan örace iç mekan montaj kilapçığının "Deneme Çalıştırması" bölümün inceleyiniz.</li> <li>2. Testi düğmesine ça çanıke içinde arı ara kil kire basınız. Deneme çalışmasın başara.</li> <li>3. Deneme çalıştırması sırasında herhangi bir sorun çıkarsa iç mekan ünitesi montaj kilapçığının "Deneme Çalıştırması" bölümüne bakınız.</li> <li>3. Deneme çalıştırması sırasında herhangi bir sorun çıkarsa iç mekan ünitesi montaj kilapçığının "Deneme Çalıştırması" bölümüne bakınız.</li> <li>3. Deneme çalıştırması sırasında herhangi bir sorun çıkarsa iç mekan ünitesi montaj kilapçığının "Deneme Çalıştırması" bölümüne bakınız.</li> <li>3. Deneme çalıştırması sırasında herhangi bir sorun çıkarsa iç mekan ünitesi montaj kilapçığının "Deneme Çalıştırması" bölümüne bakınız.</li> <li>4. Deneme çalıştırması sırasında herhangi bir sorun çıkarsa iç mekan ünitesi montaj kilapçığının "Deneme Çalıştırması" bölümüne bakınız.</li> <li>5. Deneme çalıştırması sırasında herhangi bir sorun çıkarsa iç mekan ünitesi montaj kilapçığının "Deneme Çalıştırması" bölümüne bakınız.</li> <li>5. Deneme çalıştırması sırasında herhangi bir sorun çıkarsa iç mekan ünitesi montaj kilapçığını "Deneme çalışmasını durur.</li> <li>6. Deneme eşansında ÇALIŞIYOR (RUN) lambası yanar.</li> <li>6. Denu donanımı sıcaklığın gözlemleme uzaklığı tuşu</li> </ul>                                                                                                    |
| Image: A start of the start warsa kaynt iptal olmaz ve sagaida gösterilen gösterge   I elterin hatası varsa kaynt iptal olmaz ve sagaida gösterilen gösterge   I elterin hatası varsa kaynt iptal olmaz ve sagaida gösterilen gösterge   I elterin hatası varsa kaynt iptal olmaz ve sagaida gösterilen gösterge   I urumda yukandaki işlemleri tekrarlayınz.   Bir hata oluşutüğunda   I gir i i i i i i i i i i i i i i i i i i                                                                                                    | <ul> <li>1. Deneme yapmadan örce iç mekan montaj kitapçiğinin "Deneme Çalıştırmasi" bölümünü nebaşlar.</li> <li>2. TEST üdümesine üç samiye çinde ard arda ik kere başınız. Deneme çalıştırmasi "bölümüne bakınız.</li> <li>3. Deneme çalıştırması sırasında herhangi bir sorun çıkarsa iç mekan ünitesi montaj kitapçiğinin "Deneme Çalıştırması" bölümüne bakınız.</li> <li>4. Deneme çalıştırması sırasında herhangi bir sorun çıkarsa iç mekan ünitesi montaj kitapçiğinin "Deneme Çalıştırması" bölümüne bakınız.</li> <li>5. Deneme çalıştırması sırasında herhangi bir sorun çıkarsa iç mekan ünitesi montaj kitapçiğinin "Deneme Çalıştırması" bölümüne bakınız.</li> <li>6. Deneme çalıştırması sırasında herhangi bir sorun çıkarsa iç mekan ünitesi montaj kitapçiğinin "Deneme Çalıştırması" bölümüne bakınız.</li> <li>6. Deneme çalıştırması sırasında herhangi bir sorun çıkarsa iç mekan ünitesi montaj kitapçiğinin "Deneme Çalıştırması" bölümüne bakınız.</li> <li>6. Deneme çalıştırması ünitesi Numarası boru donanımı sıcaklığı göstergesi</li> <li>6. Deneme çalıştırması i durdurunuz.</li> <li>6. Deneme çalıştırması i durdurunuz.</li> <li>7. TEST RUN" (DENEME ÇALIŞINOR (RUN) lambası yanar.</li> <li>7. TEST] düğmesi</li> <li>8. Boru donanımı sıcaklığını gözlemleme uzaklığı tuşu</li> </ul>                                                                                                    |
| Image: A constraint of the constraint of the constraint                                     | <ul> <li>1. Deneme yapmadan önce iç mekan montaj kitapçığının "Deneme Çalıştırması" bölümünü inceleyiniz.</li> <li>19. Tereme çalışmasını (DNOFF] (AÇMAKAPAMA) düğmesine basarak durdurunuz.</li> <li>19. Deneme çalıştırması sırasında herhangi bir sorun çıkarası iç mekan ünitlesi montaj kitapçığının "Deneme Çalıştırması" bölümüne bakınız.</li> <li>19. Deneme çalıştırması sırasında herhangi bir sorun çıkarası iç mekan ünitlesi montaj kitapçığının "Deneme Çalıştırması" bölümüne bakınız.</li> <li>19. Deneme çalıştırması sırasında herhangi bir sorun çıkarası iç mekan ünitlesi montaj kitapçığının "Deneme Çalıştırması" bölümüne bakınız.</li> <li>19. Deneme çalıştırması sırasında herhangi bir sorun çıkarası çalıştırmasın durur.</li> <li>19. Deneme çalıştırması sırasında herhangi bir sorun çıkarası çalıştırmasın durur.</li> <li>19. Deneme çalıştırması bir sorun çıkarası boru donanımı sıcaklığı göstergesi</li> <li>19. Deneme çalıştırması bir sorun çıkarası çalıştırmasın durur.</li> <li>19. Deneme çalıştırması bir sorun çıkarası çalıştırmasın durur.</li> <li>19. Deneme çalıştırması bir sorun çıkarası çalıştırmasın çaklığı göstergesi</li> <li>19. Deneme çalıştırması başını durdurunuz.</li> <li>19. Deneme çalıştırması başını durdurunuz.</li> <li>19. Deneme çalıştırması başını durdurunuz.</li> <li>19. Deneme çalıştırması deneme çalıştırmasını durdurunuz.</li> <li>19. Deneme çalıştırması başını durdurunuz.</li> <li>19. Deneme çalıştırması yanar.</li> <li>19. Deneme çalıştıştıştırması yanar.</li> <li>19. Deneme çalıştıştıştıştıştıştıştıştıştıştıştıştıştı</li></ul>                                                                                                    |
| Image: A standard and a standard and a standa standard and a standa standard and a standard and a standard an                                                          | <ul> <li>1. Deneme yanmadan önce iç mekan montaj kitapçiğinin "Deneme Çalıştırması" bölümünü inceleyiniz.</li> <li>1. Etter üdümesine üçe sanıye içınde arad radı kik ver basınız. Deneme çalışmasını dururuz.</li> <li>1. Deneme çalıştırması sırasında herhangi bir sonu çıkarası iç mekan ünitesi montaj kitapçığının "Deneme Çalıştırması" bölümüne bakınız.</li> <li>1. Deneme çalıştırması sırasında herhangi bir sonu çıkarası iç mekan ünitesi montaj kitapçığının "Deneme Çalıştırması" bölümüne bakınız.</li> <li>1. Deneme çalıştırması sırasında herhangi bir sonu çıkarası iç mekan ünitesi montaj kitapçığının "Deneme Çalıştırması" bölümüne bakınız.</li> <li>1. Deneme çalıştırması sırasında herhangi bir sonu çıkarası iç mekan ünitesi montaj kitapçığının "Deneme Çalıştırması" bölümüne bakınız.</li> <li>1. Deneme çalıştırması sırasında herhangi bir sonu çıkarası iç mekan ünitesi montaj kitapçığı gösleriyesi boru donanımı sıcaklığı gösleriyesi "Deneme çalışmasını duru."</li> <li>1. Deneme çalıştırması bir görün "Deneme çalışmasını duru."</li> <li>1. Deneme çalıştırması başını dürunu bakını düğimesine basarak deneme çalışmasını durdurunuz.</li> <li>1. Deneme çalıştırması iç dürün "Deneme çalışmasını durdurunuz."</li> <li>1. Deneme çalıştırması iç dürün "Deneme çalışmasını durdurunuz.</li> <li>1. Deneme çalıştırması ya dürün "Deneme çalışmasını durdurunuz."</li> <li>1. Deneme çalıştırması ya dürün "Deneme çalıştırması ya durdurunuz.</li> <li>1. Deneme çalıştırması ya dürün "Deneme çalıştırması ya durdurunuz."</li> <li>1. Deneme çalıştırması ya duru durunuz.</li> <li>1. Deneme ya duru dürün ya dürün ya dürün "Deneme çalıştırması ya durdurunuz."</li> <li>1. Deneme ya dürün ya dürün ya d</li></ul> |
| Image: A start is general or and a start is general or and a sta                                                          | <ul> <li>1. Deneme yapmadan önce iç mekan montaj kitapçığının "Deneme Çalıştırması" bölümünü neveri.</li> <li>1. Testi Güğinesine öça sanyle çinde ardı ai kore basarak durdurunuz.</li> <li>2. Deneme çalıştırması sırasında herhangi bir sorun çıkarsa iç mekan dinilesi inontaj kitapçığının "Deneme Çalıştırması" bölümüne bakınız.</li> <li>2. Testi Fuller (Lagunda Karana Karana Kara</li></ul> |
| Image: A starting destreges index - 1 get under the starting destreges index - 1 get under the startindex - 1 get under the starting destreges index - 1 get undex -                                                           | <ul> <li>1. Deneme yapmadan önce iç mekan montaj kitapçığının "Deneme Çalışırması başlar.</li> <li>2. Testi yağınısı başlara an dara dara ki kerba başarak durdurunuz.</li> <li>2. Deneme çalışırması iş masını (DNOFF] (AÇMAYAPAMA) düğmesine başarak durdurunuz.</li> <li>2. Deneme çalışırması sırasında herhangi bi sorun çıkarası iş mekan ühlesi iktapçığının "Deneme Çalışırması" bölümüne bakınız.</li> <li>2. Deneme çalışırması sırasında herhangi bi sorun çıkarası iş mekan ühlesi iktapçığının "Deneme Çalışırması" bölümüne bakınız.</li> <li>2. Deneme çalışırması sırasında herhangi bi sorun çıkarası iş mekan ühlesi iktapçığının "Deneme Çalışırması" bölümüne bakınız.</li> <li>2. Deneme çalışırması sırasında herhangi bi sorun çıkarası iş mekan ühlesi kitapçığının "Deneme Çalışırması" bölümüne bakınız.</li> <li>2. Deneme çalışırması sırasında herhangi bi sorun çıkarası iş mekan ühlesi kitapçığının gölemine adresi Numarası berü durunuz.</li> <li>2. Deneme çalışırması taşına başları düğümeşi başarak deneme çalışırmasın durukunuz.</li> <li>2. Deneme çalışırması başları düğümeşi başarak deneme çalışırmasını durukunuz.</li> <li>2. Deneme çalışırması başları düğümeşi başarak deneme çalışırmasını durukunuz.</li> <li>2. Deneme çalışırması başları düğümeşi başarak deneme çalışırmasını durukunuz.</li> <li>2. Deneme çalışırması başları düğümeşi başarak deneme çalışırmasını durukunuz.</li> <li>2. Deneme çalışırması başları düğümeşi başarak deneme çalışırmasını durukunuz.</li> <li>2. Deneme çalışırması başları döğümeşi başarak deneme çalışırmasını durukunuz.</li> <li>2. Deneme çalışırması başları döğümeşi başarak deneme çalışırmasını durukunuz.</li> <li>2. Deneme çalışırması başları döğümeşi başarak deneme çalışırmasını durukunuz.</li> <li>2. Deneme çalışırması başları döğümeşi başarak deneme çalışırması başları döğümeşi başları döğümeşi başları döğümeşi başları döğümeşi başları döğümeşi başları döğümeşi başları döğümeşi başları döğümeşi başları döğümeşi başları döğümeşi başları döğümeşi başları döğümeşi başları döğümeşi başları döğüm</li></ul> |
| Image: A start of the start wave and a dester of the start of the start of the start wave a start of the start wave a start wave a start wave a start wave                                                           |                                                                                                    |
| Image: A start of the start wave adding dostergion in the start of the start wave adding dostergion in the start wave adding dostergion in the start wave adding dostergion in the start wave adding dostergion in the start wave adding dostergion in the start wave adding dostergion in the start wave adding dostergion in the start wave adding dostergion in the start wave adding dostergion in the start wave adding dostergion in the start wave adding dostergion in the start wave adding the start wave adding the start w                                                          | <text><list-item><list-item><list-item></list-item></list-item></list-item></text>                                                                                                    |
| Image: A starting determined with a starting determined between the starting determined with a starting determined with a st                                                          |                                                                                                    |
| <complex-block>     Example of the sector is a construction of the sector is a construction of the sector is construction of the sector is a construction of the sector</complex-block> |                                                                                                    |
| <complex-block><complex-block><text><text><text><text><text></text></text></text></text></text></complex-block></complex-block>                                                                                                    | <text><list-item><list-item><list-item></list-item></list-item></list-item></text>                                                                                                    |
| <complex-block><text><text><text><text><text><text><text><text><text><text><text><text><text></text></text></text></text></text></text></text></text></text></text></text></text></text></complex-block>                                                                                                    | <text><list-item><list-item><list-item></list-item></list-item></list-item></text>                                                                                                    |
| <complex-block><text><text><text><text><text><text></text></text></text></text></text></text></complex-block>                                                                                                    | <text><list-item><list-item><list-item><list-item><list-item><list-item></list-item></list-item></list-item></list-item></list-item></list-item></text>                                                                                                    |
| <complex-block><text><text><text><text><text><text></text></text></text></text></text></text></complex-block>                                                                                                    | <text><list-item><list-item><list-item><list-item><list-item><list-item></list-item></list-item></list-item></list-item></list-item></list-item></text>                                                                                                    |
| <complex-block><text><text><text><text></text></text></text></text></complex-block>                                                                                                    |                                                                                                    |
| <complex-block><text><text><text><text><text></text></text></text></text></text></complex-block>                                                                                                    | <text><list-item><list-item><list-item></list-item></list-item></list-item></text>                                                                                                    |
| <complex-block><text><text><text><text><text></text></text></text></text></text></complex-block>                                                                                                    | <text><list-item><list-item><list-item><list-item><list-item><list-item></list-item></list-item></list-item></list-item></list-item></list-item></text>                                                                                                    |
| <complex-block><text><text><text><text></text></text></text></text></complex-block>                                                                                                    | <text><list-item><list-item><list-item></list-item></list-item></list-item></text>                                                                                                    |